# Pokyny k obsluze **Smartec CLD18**

Systém pro měření vodivosti IO-Link

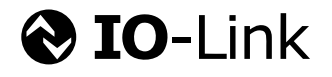

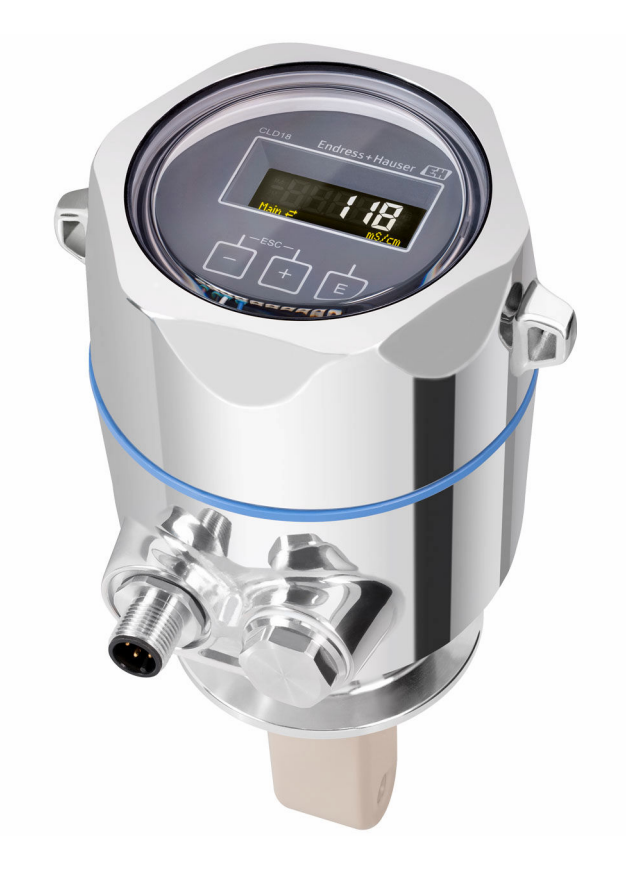

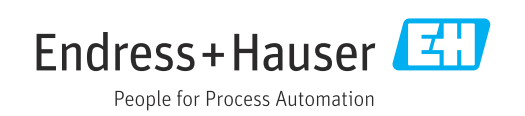

# Obsah

| 1                                      | Informace o dokumentu                                                                        | . 4                      |
|----------------------------------------|----------------------------------------------------------------------------------------------|--------------------------|
| 1.1<br>1.2                             | Výstrahy                                                                                     | . 4<br>4                 |
| 1.3<br>1.4                             | Symboly na zařízení                                                                          | • 4<br>4                 |
| 2                                      | Základní bezpečnostní pokyny                                                                 | . 5                      |
| 2.1<br>2.2<br>2.3<br>2.4<br>2.5<br>2.6 | Požadavky na personál Určené použití                                                         | . 5<br>. 5<br>. 6<br>. 6 |
| 3                                      | Popis výrobku                                                                                | 7                        |
| 4                                      | Vstupní přejímka a identifikace                                                              | 0                        |
| 1. 1                                   |                                                                                              | . 8                      |
| 4.1<br>4.2<br>4.3                      | Identifikace výrobku                                                                         | . 8<br>. 8<br>. 9        |
| 5                                      | Instalace                                                                                    | 10                       |
| 5.1<br>5.2<br>5.3                      | Podmínky instalace                                                                           | 10<br>13<br>13           |
| 6                                      | Elektrické připojení                                                                         | 14                       |
| 6.1                                    | Připojení převodníku                                                                         | 14                       |
| 6.2<br>6.3                             | Zajištění stupně krytí                                                                       | 14<br>14                 |
| 7                                      | Provozní možnosti                                                                            | 16                       |
| 7.1                                    | Struktura a funkce ovládacího menu                                                           | 16                       |
| 7.2<br>7.3                             | Pristup k menu obsluhy pres mistni displej<br>Přístup k menu obsluhy přes ovládací nástroj . | 16<br>17                 |
| 8                                      | Systémová integrace                                                                          | 18                       |
| 8.1<br>8.2                             | Přehled souborů s popisem zařízení<br>Integrace měřicího přístroje do systému                | 18<br>18                 |
| 9                                      | Uvedení do provozu                                                                           | 29                       |
| 9.1<br>9.2                             | Zapnutí měřicího přístroje                                                                   | 29<br>29                 |
| 10                                     | Provoz                                                                                       | 34                       |

| 11    | Diagnostika vyhledávání       |    |
|-------|-------------------------------|----|
|       | a odstraňování závad          | 35 |
| 11.1  | Všeobecné závady              | 35 |
| 11.2  | Instrukce k vyhledávání závad | 35 |
| 11.3  | Diagnostické zprávy ve frontě | 35 |
| 12    | Údržha                        | 38 |
| 12 1  | Úkoly údržby                  | 38 |
| 12.1  |                               | 0  |
| 13    | Opravy                        | 39 |
| 13.1  | Všeobecné informace           | 39 |
| 13.2  | Vrácení                       | 39 |
| 13.3  | Likvidace                     | 39 |
| 14    | Příslušenství                 | 40 |
| 15    | Technické údaje               | 41 |
| 15.1  | Vstup                         | 41 |
| 15.2  | Výstup                        | 41 |
| 15.3  | Zdroj napájení                | 42 |
| 15.4  | Výkonnostní charakteristiky   | 42 |
| 15.5  | Prostředí                     | 42 |
| 15.6  | Proces                        | 43 |
| 15.7  | Mechanická konstrukce         | 43 |
| Rejst | řík                           | 45 |

# 1 Informace o dokumentu

## 1.1 Výstrahy

| Struktura bezpečnostního<br>symbolu                                                                                                 | Význam                                                                                                    |
|----------------------------------------------------------------------------------------------------|----------------------------------------------------------------------------------------------------|
| <ul> <li>▲ NEBEZPEČÍ</li> <li>Příčina (/následky)</li> <li>Příp. následky nerespektování</li> <li>▶ Preventivní opatření</li> </ul> | Tento pokyn upozorňuje na nebezpečnou situaci.<br>Pokud se vystavíte nebezpečné situaci, <b>dojde</b> k těžkým zraněním nebo ke<br>smrti.     |
| ▲ VAROVÁNÍ<br>Příčina (/následky)<br>Příp. následky nerespektování<br>▶ Preventivní opatření                                        | Tento pokyn upozorňuje na nebezpečnou situaci.<br>Pokud se vystavíte nebezpečné situaci, <b>může dojít</b> k těžkým zraněním nebo<br>k smrti. |
| ▲ UPOZORNĚNÍ<br>Příčina (/následky)<br>Příp. následky nerespektování<br>▶ Preventivní opatření                                      | Tento pokyn upozorňuje na nebezpečnou situaci.<br>Pokud se vystavíte této situaci, může dojít k lehkým nebo středně těžkým<br>zraněním.       |
| OZNÁMENÍ<br>Příčina/situace<br>Příp. následky nerespektování<br>► Opatření/pokyn                                                    | Tento symbol upozorňuje na situace, které mohou vést k věcným škodám.                                                                         |

## 1.2 Symboly

- 1 Dodatečné informace, tipy
- Povoleno nebo doporučeno
- Zakázáno či nedoporučeno
- 🔲 Odkaz na dokumentaci k přístroji
- Odkaz na stránku
- Odkaz na obrázek
- └**-** Výsledek určitého kroku

## 1.3 Symboly na zařízení

🔬 – 📜 🛛 Odkaz na dokumentaci k zařízení

## 1.4 Dokumentace

Doplňující manuály k tomuto návodu k obsluze je možno najít na internetu na stránkách o výrobcích:

Technické informace Smartec CLD18, TI01080C

Speciální dokumentace pro hygienické aplikace, SD02751C

# Základní bezpečnostní pokyny

### 2.1 Požadavky na personál

- Montáž, uvedení do provozu, obsluhu a údržbu měřicího systému smí provádět pouze kvalifikovaný odborný personál.
- Odborný personál musí mít pro uvedené činnosti oprávnění od vlastníka/provozovatele závodu.
- Elektrické připojení smí být prováděno pouze pracovníkem s elektrotechnickou kvalifikací.
- Odborný personál si musí přečíst a pochopit tento návod k obsluze a dodržovat pokyny v něm uvedené.
- Poruchy měřicího systému smí odstraňovat pouze oprávněný a náležitě kvalifikovaný personál.

Opravy, které nejsou popsané v přiloženém návodu k obsluze, smí provádět pouze výrobce nebo servisní organizace.

## 2.2 Určené použití

Kompaktní měřicí systém se používá pro indukční měření vodivosti v kapalinách se střední až vysokou vodivostí.

Používání zařízení pro jiný účel než pro uvedený představuje nebezpečí pro osoby i pro celý měřicí systém, a proto takové používání není dovoleno.

Výrobce není zodpovědný za škody způsobené nesprávným nebo nepovoleným používáním.

### OZNÁMENÍ

2

#### Aplikace mimo specifikace!

Důsledkem mohou být nesprávné výsledky měření, poruchy funkce, a dokonce závady v místě měření

- ▶ Produkt používejte výhradně v souladu se specifikacemi.
- Věnujte pozornost technickým údajům na typovém štítku.

### 2.3 Bezpečnost práce

Jako uživatel jste odpovědný za dodržování následujících bezpečnostních předpisů:

- instalačních předpisů
- místních norem a předpisů

#### Elektromagnetická kompatibilita

- Tento výrobek byl zkoušen z hlediska elektromagnetické kompatibility v souladu s relevantními mezinárodními normami pro průmyslové aplikace.
- Uvedená elektromagnetická kompatibilita se vztahuje pouze na takové produkty, které byly zapojeny v souladu s pokyny v tomto návodu k obsluze.

### 2.4 Bezpečnost provozu

#### Před uvedením celého místa měření do provozu:

- 1. Ověřte správnost všech připojení.
- 2. Přesvědčte se, zda elektrické kabely a hadicové spojky nejsou poškozené.
- 3. Nepoužívejte poškozené produkty a zajistěte ochranu proti jejich neúmyslnému uvedení do provozu.
- 4. Poškozené produkty označte jako vadné.

#### Během provozu:

 Pokud poruchy nelze odstranit: Produkty musí být vyřazeny z provozu a musí se zajistit ochrana proti jejich neúmyslnému uvedení do provozu.

## 2.5 Bezpečnost výrobku

Výrobek byl zkonstruovaný a ověřený podle nejnovějších bezpečnostních pravidel a byl expedovaný z výrobního závodu ve stavu bezpečném pro jeho provozování. Přitom byly zohledňované příslušné vyhlášky a mezinárodní normy.

## 2.6 Zabezpečení IT

Poskytujeme záruku pouze tehdy, když je přístroj instalován a používán tak, jak je popsáno v návodu k obsluze. Přístroj je vybaven zabezpečovacími mechanismy na ochranu před neúmyslnými změnami jeho nastavení.

Bezpečnost opatření IT podle norem bezpečnosti obsluhy, které zaručují dodatečnou ochranu pro zařízení a přenos dat, musí provést obsluha osobně.

#### Popis výrobku 3

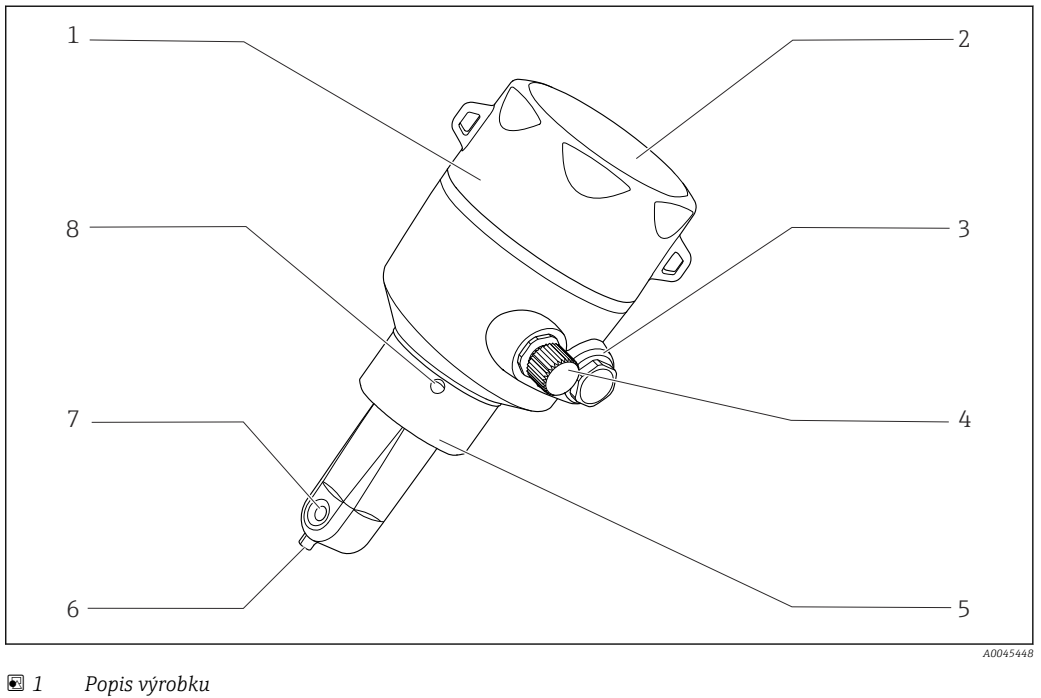

- 1 Odnímatelný kryt vnějšího pouzdra
- 2 Okénko pro displej
- 3 Záslepka
- 4 Připojení IO-Link (zástrčka M12)
- 5 Procesní připojení, např. DN 50
- 6 Teplotní senzor
- 7 Průtokový otvor senzoru
- 8 Únikový otvor

# 4 Vstupní přejímka a identifikace výrobku

## 4.1 Vstupní přejímka

1. Zkontrolujte, zda není poškozený obal.

- Informujte dodavatele o jakémkoli poškození obalu.
   Uschovejte prosím poškozený obal, dokud nebude daný problém dořešen.
- 2. Ověřte, že není poškozený obsah balení.
  - Informujte dodavatele o jakémkoli poškození obsahu dodávky.
     Uschovejte prosím poškozené zboží, dokud nebude daný problém dořešen.

3. Zkontrolujte, zda je rozsah dodávky kompletní a zda nic nechybí.

- └ Porovnejte přepravní dokumenty s vaší objednávkou.
- 4. Pro uskladnění a přepravu výrobek zabalte takovým způsobem, aby byl spolehlivě chráněn před nárazy a vlhkostí.
  - Optimální ochranu zajišťují materiály původního balení.
     Dbejte na dodržení přípustných podmínek okolního prostředí.

Pokud máte jakékoliv dotazy, kontaktujte prosím svého dodavatele nebo nejbližší prodejní centrum.

## 4.2 Identifikace výrobku

### 4.2.1 Typový štítek

Na typovém štítku jsou uvedeny následující informace o vašem přístroji:

- Identifikace výrobce
- Objednací kód
- Rozšířený objednací kód
- Sériové číslo
- Verze firmwaru
- Okolní a procesní podmínky
- Vstupní a výstupní hodnoty
- Rozsah měření
- Bezpečnostní a výstražné pokyny
- Třída krytí
- ► Porovnejte informace na typovém štítku s objednávkou.

### 4.2.2 Identifikace výrobku

#### Internetové stránky s informacemi o výrobku

www.endress.com/CLD18

#### Vysvětlení objednacího kódu

Kód pro objednání a výrobní číslo vašeho přístroje se nachází:

- na typovém štítku
- v dodacích dokladech

#### Kde najdete informace o výrobku

1. Otevřete www.endress.com.

- 2. Vyvolejte vyhledávání na webu (lupa).
- 3. Zadejte platné sériové číslo.

4. Vyhledejte výrobek.

- ← Struktura produktu se zobrazí ve vyskakovacím okně.
- 5. Ve vyskakovacím okně klikněte na obrázek produktu.
  - Otevře se nové okno (Device Viewer). V tomto okně jsou zobrazeny všechny informace týkající se vašeho zařízení a také dokumentace k produktu.

#### Adresa výrobce

Endress+Hauser Conducta GmbH+Co. KG Dieselstraße 24 D-70839 Gerlingen

### 4.3 Rozsah dodávky

Rozsah dodávky zahrnuje:

- Měřicí systém Smartec CLD18 v objednané verzi
- Návod k obsluze BA02097C

## 5 Instalace

## 5.1 Podmínky instalace

### 5.1.1 Pokyny pro instalaci

#### Hygienické požadavky

- Snadno čistitelná instalace vybavení podle kritérií EHEDG nesmí obsahovat slepé odbočky.
- ▶ Pokud se nelze přítomnosti slepé odbočky vyhnout, musí být co nejkratší. Za žádných okolností nesmí délka slepé odbočky L překračovat hodnotu rozdílu vnitřního průměru trubky D a průměru prostoru obklopujícího dané vybavení d. Platí podmínka L ≤ D d.
- Slepá odbočka musí být dále samovypouštěcí, aby se v ní nemohl hromadit produkt ani procesní kapaliny.
- U instalací v nádržích musí být čisticí zařízení umístěno tak, aby slepou odbočku přímo proplachovalo.
- Další informace naleznete v doporučeních týkajících se hygienických těsnění a instalací v dokumentu č. 10 EHEDG a ve stanovisku: "Snadno čistitelné potrubní spojky a procesní připojení".

Pro instalaci v souladu s požadavky 3-A dodržujte následující:

- Po montáži přístroje musí být zaručena hygienická integrita.
- Únikový otvor musí být umístěn v nejnižším bodě přístroje.
- ► Musí se použít procesní připojení vyhovující požadavkům 3-A.

#### Orientace

Senzor musí být plně ponořený v médiu. Zamezte přítomnosti vzduchových bublinek v prostoru se senzorem.

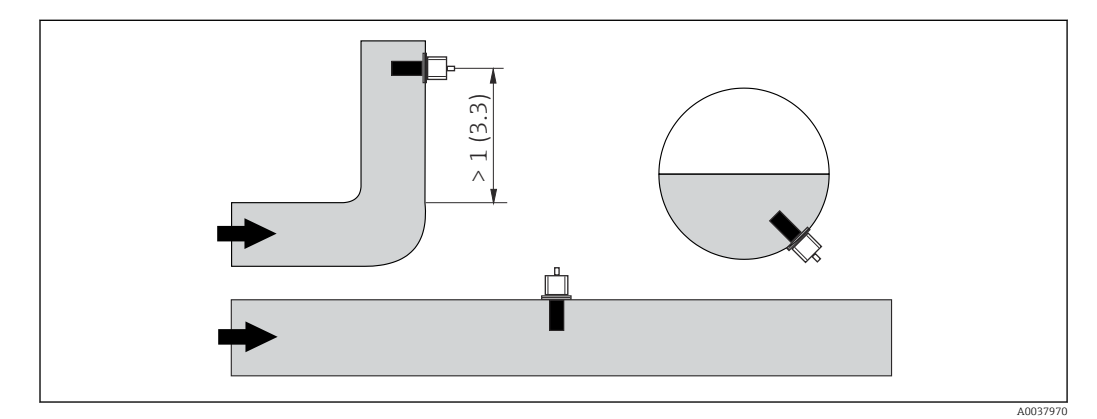

🖻 2 Orientace senzorů vodivosti. Technická jednotka: m (ft)

Změny směru průtoku (za koleny potrubí) mohou způsobit turbulence v médiu.

- **1.** Senzor nainstalujte ve vzdálenosti alespoň 1 m (3,3 ft) po směru průtoku za ohybem potrubí.
- 2. Při instalaci seřiďte polohu senzoru tak, aby médium protékalo průtokovým otvorem senzoru ve směru proudění média. Hlavice senzoru musí být plně ponořená v médiu.

#### Instalační faktor

V prostorově omezených podmínkách ovlivňují iontový proud v kapalině stěny prostoru. Tento efekt je kompenzován tzv. instalačním faktorem. Instalační faktor lze zadat do převodníku pro měření nebo lze korekci konstanty cely provést vynásobením instalačním faktorem.

Hodnota instalačního faktoru závisí na průměru a vodivosti hrdla trubky a vzdálenosti senzoru od stěny.

Instalační faktor lze ignorovat (f = 1,00), jestliže je vzdálenost od stěny dostatečná (a > 20 mm, od DN 60).

Pokud je vzdálenost od stěny kratší, instalační faktor se zvyšuje v případě elektricky nevodivých potrubí (f > 1) a snižuje v případě elektricky vodivých potrubí (f < 1).

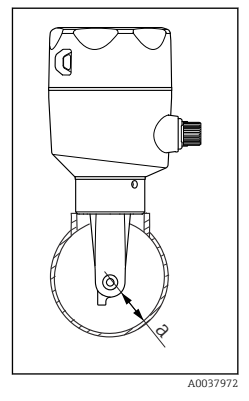

Lze jej měřit pomocí kalibračních řešení nebo stanovit přibližně z následujícího schématu.

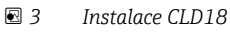

a Vzdálenost od stěny

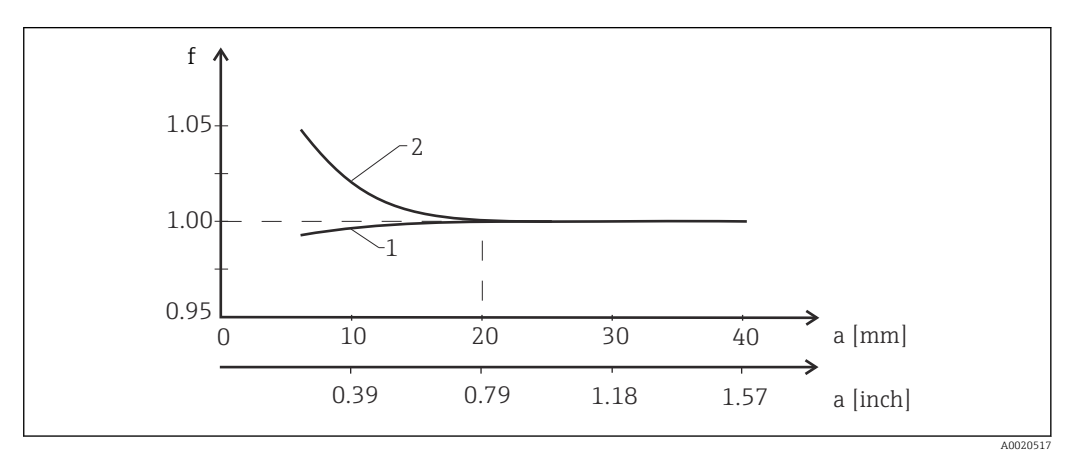

🛙 4 Vztah mezi instalačním faktorem f a vzdáleností od stěny a

1 Stěna elektricky vodivého potrubí

- 2 Stěna elektricky nevodivého potrubí
- Měřicí systém nainstalujte tak, aby vnější pouzdro nebylo vystaveno přímému slunečnímu světlu..

#### Rozměry

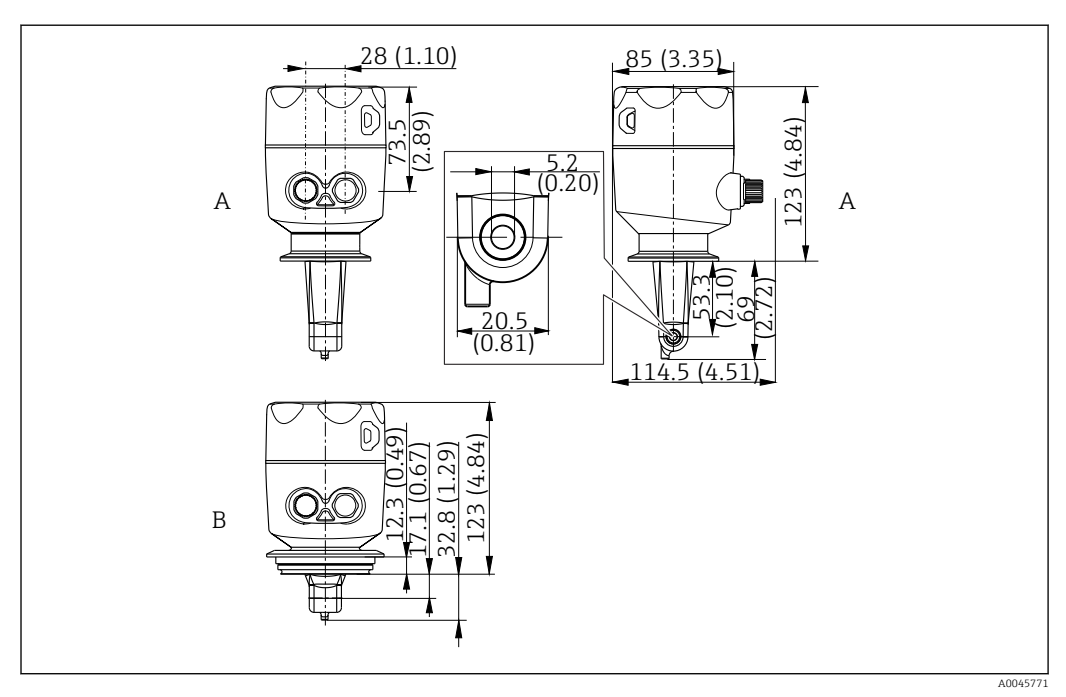

🖻 5 Rozměry a verze (příklady). Technická jednotka: mm (in)

A Pouzdro z nerezové oceli se sponou ISO 2852 velikosti 2"

B Pouzdro z nerezové oceli s připojením Varivent DN 40 až 125

### 5.1.2 Příklady montáže

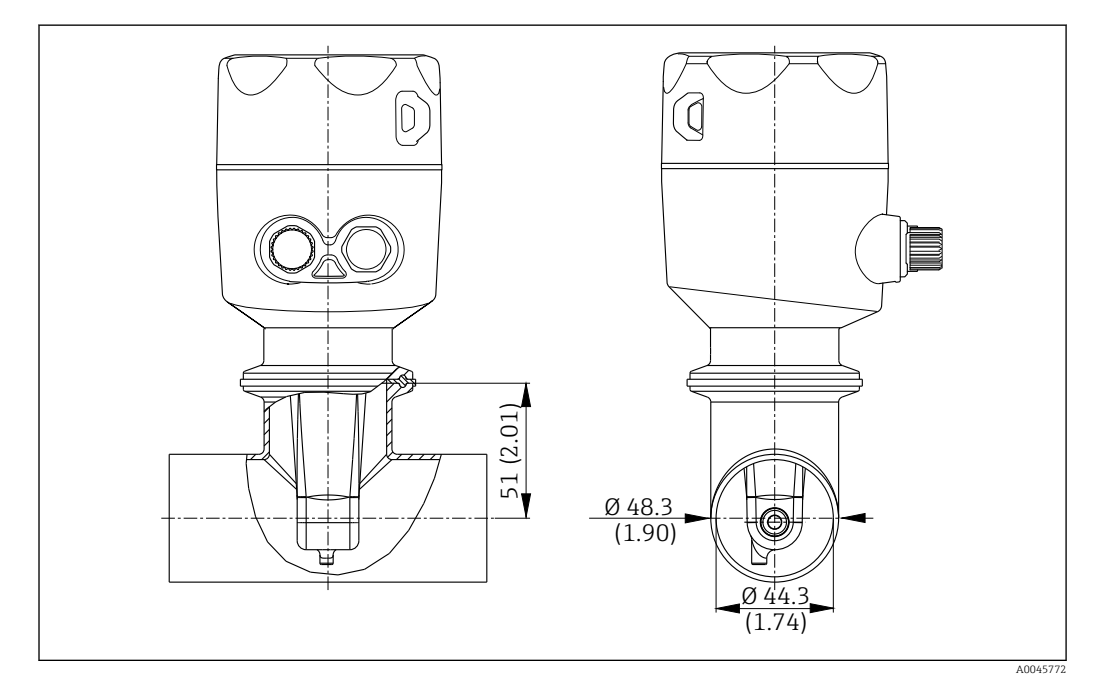

#### 🖻 6 Instalace do potrubí DN 40 s procesním připojením Tri-Clamp 2". Jednotky: mm (in)

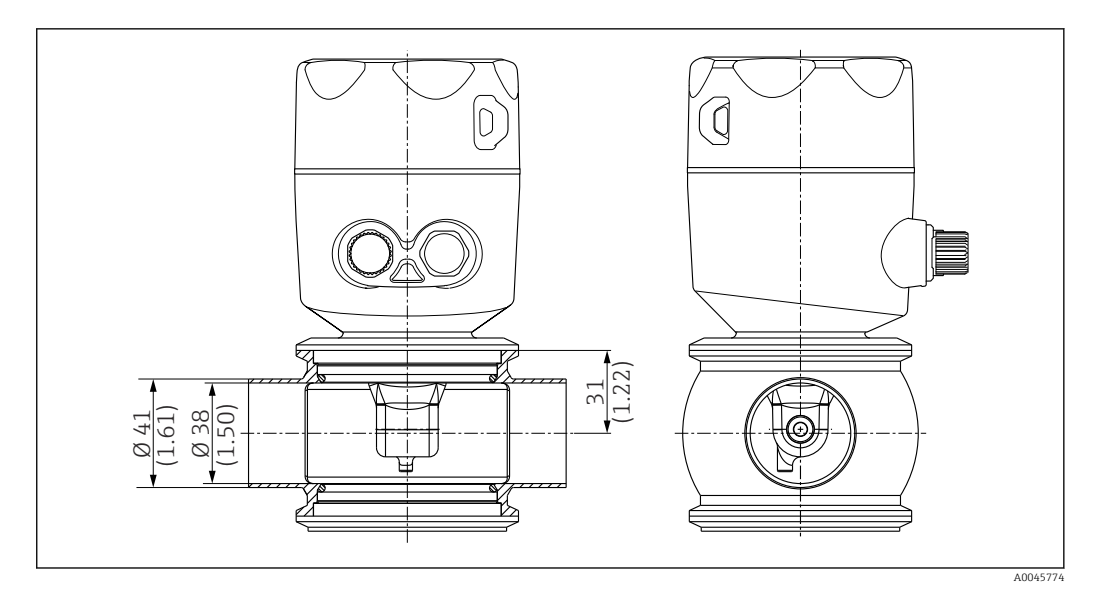

🖻 7 Instalace do potrubí DN 40 s procesním připojením Varivent. Jednotky: mm (in)

## 5.2 Montáž kompaktního přístroje

- 1. Zvolte hloubku instalace senzoru v médiu tak, aby bylo těleso cívky zcela ponořeno v médiu.
- 2. Věnujte pozornost vzdálenosti od zdi. (→ 🗟 4, 🗎 11)
- 3. Namontujte kompaktní zařízení přímo na hrdlo potrubí nebo hrdlo nádrže prostřednictvím procesního připojení.
- V případě závitového připojení 1½" použijte teflonovou pásku k utěsnění připojení a nastavitelný čepový klíč (DIN 1810, ploché čelu, velikost 45 ... 50 mm (1,77 ... 1,97 in)) k jeho utažení.
- 5. Při instalaci seřiďte polohu kompaktního zařízení tak, aby médium protékalo průtokovým otvorem senzoru ve směru proudění média. K seřízení polohy zařízení použijte šipku na výrobním štítku.
- 6. Utáhněte přírubu.

### 5.3 Kontrola po instalaci

- 1. Po instalaci zkontrolujte, zda kompaktní zařízení není poškozeno.
- 2. Dbejte na to, aby kompaktní zařízení bylo chráněno před přímým slunečním světlem.

# 6 Elektrické připojení

### **A** VAROVÁNÍ

### Zařízení pod napětím!

Neodborné připojení může způsobit zranění nebo smrt!

- ► Elektrické zapojení smí provádět pouze pracovník s elektrotechnickou kvalifikací.
- Odborný elektrotechnik je povinen si přečíst tento návod k obsluze, musí mu porozumět a musí dodržovat všechny pokyny, které jsou v něm uvedené.
- Před zahájením prací spojených s připojováním se ujistěte, že žádný z kabelů není pod napětím.

## 6.1 Připojení převodníku

### **A** VAROVÁNÍ

#### Nebezpečí úrazu zásahem elektrického proudu!

Napájecí napětí pro verze s napájením 24 V musí být v napájecím bodě izolováno od nebezpečných kabelů pod napětím pomocí dvojité nebo zesílené izolace.

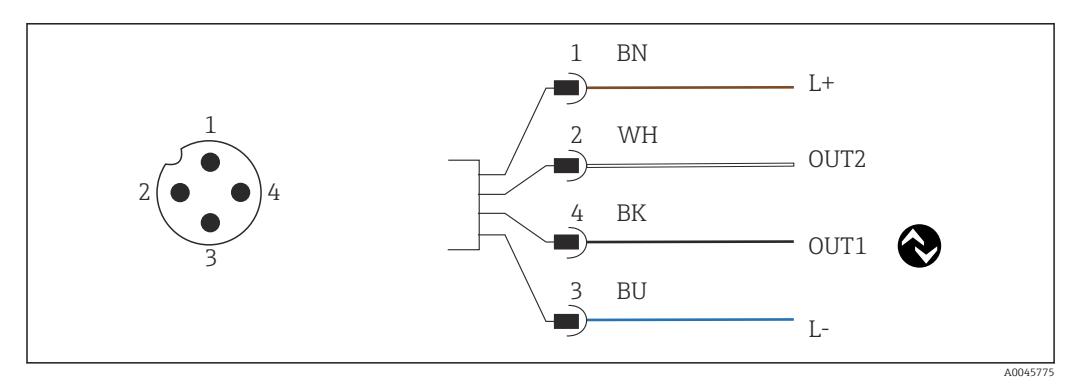

🖻 8 Připojení přes zástrčku M12 (s kódem A)

- 1 L+
- 2 OUT2, proudový výstup 0/4 až 20 mA
- 3 L-
- 4 OUT1, IO-Link komunikace / SIO vstup pro přepínání měřicího rozsahu

Pro bezproblémové použití proudového výstupu (OUT2) doporučujeme vypnout komunikaci IO-Link.

## 6.2 Zajištění stupně krytí

Na dodaném zařízení lze vytvořit pouze mechanická a elektrická připojení, která jsou popsána v těchto pokynech a jsou nezbytná pro požadovanou zamýšlenou aplikaci.

Utáhněte kabel M12 až na doraz.

Jednotlivé typy ochrany schválené pro tento výrobek (krytí (IP), elektrická bezpečnost, odolnost vůči elektromagnetickému rušení EMC), nelze zaručit, jestliže například:

- kryty nejsou nainstalované;
- kabel M12 není zcela přišroubován.

## 6.3 Kontrola po připojení

Po dokončení elektrického připojení vykonejte následující kontroly:

| Stav a specifikace zařízení                       | Poznámky          |
|---------------------------------------------------|-------------------|
| Nejsou kabely nebo převodník viditelně poškozené? | Vizuální kontrola |

| Elektrické připojení                                              | Poznámky          |
|-------------------------------------------------------------------|-------------------|
| Jsou kabely nainstalované tak, aby nebyly zatěžované a zkroucené? | Vizuální kontrola |

# 7 Provozní možnosti

### 7.1 Struktura a funkce ovládacího menu

😭 Tato sekce platí pouze pro místní provoz.

Provozní funkce kompaktního měřicího přístroje jsou rozděleny do následujících nabídek:

| Display     | Nastavte displej přístroje: kontrast, jas, čas přepínání pro zobrazování měřených hodnot na displeji |
|-------------|----------------------------------------------------------------------------------------------------|
| Setup       | Nastavení přístroje                                                                                  |
| Calibration | Nastavte senzor <sup>1)</sup>                                                                        |
| Diagnostics | Informace o přístroji, evidence diagnostiky, informace o čidlech, simulace                           |

1) Nastavení na vzduch a správná konstanta cely Smartec CLD18 byly již nastaveny z výroby. Není nutné provádět kalibraci senzoru během uvádění do provozu.

## 7.2 Přístup k menu obsluhy přes místní displej

Místní provoz lze zamknout a odemknout pomocí IO-Link.

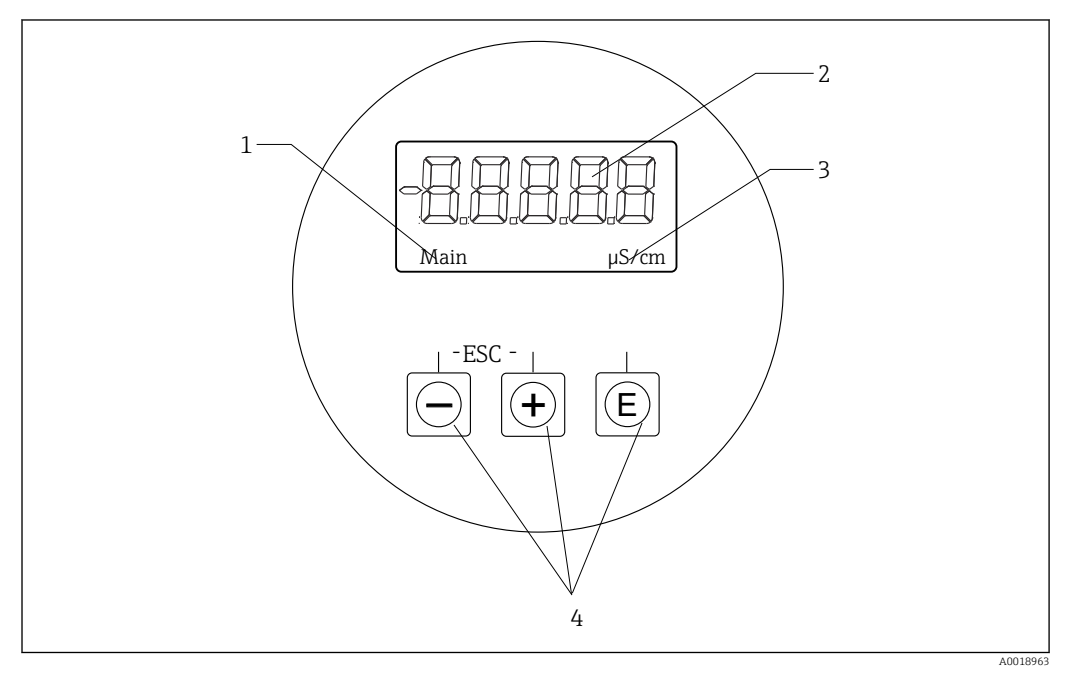

🖻 9 Místní displej a tlačítka

- 1 Parametr
- 2 Měřená hodnota
- 3 Jednotka
- 4 Ovládací tlačítka

V případě chyby přístroj automaticky přepíná mezi zobrazením chyby a měřené hodnoty. Pracovním jazykem je angličtina.

| E   | <ul> <li>Otevření konfigurační nabídky</li> <li>Potvrzení zadání</li> <li>Výběr parametru nebo podmenu</li> </ul>                                 |
|-----|----------------------------------------------------------------------------------------------------|
| + - | V rámci konfigurační nabídky:<br>• Postupný výběr položek nabídky / znaků pro daný parametr<br>• Změna zvoleného parametru                        |
|     | Mimo konfigurační nabídku:<br>Zobrazení povolených a vypočítaných kanálů a rovněž minimálních a maximálních<br>hodnot pro všechny aktivní kanály. |

#### Opuštění nabídky nebo zrušení

- 1. Položky/podnabídky menu ve spodní části nabídky vždy opouštějte pomocí **Back**.
- 2. Současným stiskem tlačítek plus a minus (< 3 s) opustíte nastavení bez uložení jakýchkoli změn.

Symboly v režimu úprav:

| <b></b>    | Přijmout zadání<br>Pokud je zvolen tento symbol, zadání se aplikuje v pozici určené uživatelem a dojde<br>k opuštění režimu úprav.      |
|------------|----------------------------------------------------------------------------------------------------|
| $\times$   | Odmítnutí zadání<br>Pokud je zvolen tento symbol, zadání se odmítne a dojde k opuštění režimu úprav.<br>Zůstane předtím nastavený text. |
| •          | Posun o jednu pozici doleva.<br>Pokud je zvolen tento symbol, kurzor se posune o jednu pozici doleva.                                   |
| <b> </b> ← | Mazání směrem dozadu<br>Pokud je zvolen tento symbol, vymaže se znak nalevo od kurzoru.                                                 |
| С          | Smazat vše<br>Pokud je zvolen tento symbol, vymaže se celé zadání.                                                                      |

## 7.3 Přístup k menu obsluhy přes ovládací nástroj

Rozhraní IO-Link umožňuje přímý přístup k procesním a diagnostickým datům a umožňuje uživateli měřicí zařízení průběžně nastavovat.→ 🗎 20

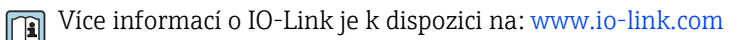

# 8 Systémová integrace

### 8.1 Přehled souborů s popisem zařízení

Aby bylo možné integrovat polní instrumentaci do digitálního komunikačního systému, systém IO-Link potřebuje popis parametrů přístroje, jako například výstupní data, vstupní data, formát dat, objem dat a podporovanou přenosovou rychlost. Tato data jsou k dispozici v řídicím souboru přístroje IODD (IO Device Description), který je poskytnut hlavní jednotce IO-Link prostřednictvím základních modulů, když je komunikační systém uváděn do provozu.

#### Stahujte na endress.com.

- 1. endress.com/download
- 2. Ze zobrazených možností vyhledávání vyberte Driver Device.
- 3. Jako **Typ** vyberte "IO Device Description (IODD)".
- 4. Vyberte Kód produktu nebo jej zadejte jako text.
  └→ Zobrazí se seznam výsledků hledání.
- 5. Stáhněte si příslušnou verzi.

#### Stahujte přes ioddfinder

- 1. ioddfinder.io-link.com
- 2. Pro **Výrobce** vyberte "Endress+Hauser".
- 3. Zadejte Název produktu.
  - Zobrazí se seznam výsledků hledání.
- 4. Stáhněte si příslušnou verzi.

### 8.2 Integrace měřicího přístroje do systému

| Device ID | 0x020101 (131329) |
|-----------|-------------------|
| Vendor Id | 0x0011 (17)       |

### 8.2.1 Procesní data

| Označení                                                       | Popis                                                                             | Bit<br>Offset | Typ dat        | Přístup | Rozsah hodnot                                                                                                    | Jednotk<br>a |
|----------------------------------------------------------------|-----------------------------------------------------------------------------------|---------------|----------------|---------|----------------------------------------------------------------------------------------------------|--------------|
| Process Data Input.Conductivity                                | Skutečná vodivost                                                                 | 48            | float32        | r       | 0,0 až 200,0                                                                                                    | S/m          |
| Process Data Input .Temperature                                | Skutečná teplota                                                                  | 16            | float32        | r       | -50,0 až 250,0                                                                                                    | °C           |
| Process Data Input.Condensed<br>status                         | Kondenzovaný stav v souladu se specifikací<br>PI: PA profil 4.0 kondenzovaný stav | 8             | uint8          | r       | 36 = Failure<br>60 = Functional check<br>120 = Out of specification<br>128 = Good<br>129 = Simulation<br>164 = Maintenance<br>required |              |
| Process Data Input.Active<br>parameter set                     | Aktivní sada parametrů pro přepínání<br>měřicího rozsahu                          | 4             | Booleov<br>ské | r       | 0 = Set 1<br>1 = Set 2                                                                                                    |              |
| Process Data Input.Switching<br>Signal Channel 2.2 Temperature | Stav spínacího signálu SSC 2.2                                                    | 3             | Booleov<br>ské | r       | 0 = False<br>1 = True                                                                                                    |              |
| Process Data Input.Switching<br>Signal Channel 2.1 Temperature | Stav spínacího signálu SSC 2.1                                                    | 2             | Booleov<br>ské | r       | 0 = False<br>1 = True                                                                                                    |              |

| Označení                                                        | Popis                          | Bit<br>Offset | Typ dat        | Přístup | Rozsah hodnot         | Jednotk<br>a |
|-----------------------------------------------------------------|--------------------------------|---------------|----------------|---------|-----------------------|--------------|
| Process Data Input.Switching<br>Signal Channel 1.2 Conductivity | Stav spínacího signálu SSC 1.2 | 1             | Booleov<br>ské | r       | 0 = False<br>1 = True |              |
| Process Data Input.Switching<br>Signal Channel 1.1 Conductivity | Stav spínacího signálu SSC 1.1 | 0             | Booleov<br>ské | r       | 0 = False<br>1 = True |              |

### 8.2.2 Identifikace

| Označení                 | Popis                                    | Index<br>(hex) | Sub<br>(dec) | Velikos<br>t<br>(byte) | Typ dat | Přístup | Rozsah hodnot | Tovární<br>nastavení | Jednotk<br>a |
|--------------------------|------------------------------------------|----------------|--------------|------------------------|---------|---------|---------------|----------------------|--------------|
| Serial number            | Sériové číslo                            | 0x0015         | 0            | 11                     | string  | r       |               |                      |              |
| Firmware version         | Verze firmwaru                           | 0x0017         | 0            | 8                      | string  | r       |               |                      |              |
| Extended ordercode       | Rozšířený objednací kód                  | 0x0103         | 0            | 18                     | string  | r       |               |                      |              |
| Order Ident              | Objednací kód                            | 0x0106         | 0            | 20                     | string  | r       |               |                      |              |
| Product name             | Název výrobku                            | 0x0012         | 0            | 64                     | string  | r       |               | Smartec              |              |
| Product text             | Popis výrobku                            | 0x0014         | 0            | 16                     | string  | r       |               | Vodivost             |              |
| Vendor name              | Název výrobce                            | 0x0010         | 0            | 16                     | string  | r       |               | Endress+Hauser       |              |
| Hardware revision        | Verze hardwaru                           | 0x0016         | 0            | 64                     | string  | r       |               |                      |              |
| ENP version              | Verze elektronického<br>výrobního štítku | 0x0101         | 0            | 8                      | string  | r       |               | 02.03.00             |              |
| Application specific tag | ID zařízení specifické pro<br>aplikaci   | 0x0018         | 0            | 16                     | string  | r/w     |               |                      |              |
| Function tag             | ID funkce                                | 0x0019         | 0            | 32                     | string  | r/w     |               | ***                  |              |
| Location tag             | ID místa                                 | 0x001a         | 0            | 32                     | string  | r/w     |               | ***                  |              |
| Device type              | Typ zařízení                             | 0x0100         | 0            | 2                      | uint16  | r       |               | 0x95FF               |              |
| Sensor hardware version  | Hardwarová verze senzoru                 | 0x0068         | 0            | 8                      | string  | r       |               |                      |              |

### 8.2.3 Pozorování

| Označení                                      | Popis                                                    | Index<br>(hex) | Sub<br>(dec) | Velikos<br>t<br>(byte) | Typ dat        | Přístup | Rozsah hodnot                                                                                                    | Tovární<br>nastavení | Jednotk<br>a |
|-----------------------------------------------|----------------------------------------------------------|----------------|--------------|------------------------|----------------|---------|----------------------------------------------------------------------------------------------------|----------------------|--------------|
| Process Data<br>Input.Conductivity            | Skutečná vodivost                                        | 0x0028         | 1            | 4                      | float32        | r       | 0,0 až 200,0                                                                                                    |                      | S/m          |
| Process Data<br>Input .Temperature            | Skutečná teplota                                         | 0x0028         | 2            | 4                      | float32        | r       | -50,0 až 250,0                                                                                                    |                      | °C           |
| Process Data<br>Input.Condensed<br>status     | Shrnutí stavu podle<br>specifikace PI                    | 0x0028         | 3            | 1                      | uint8          | r       | 36 = chyba<br>60 = kontrola<br>funkčnosti<br>120 = mimo<br>specifikaci<br>128 = dobrý<br>129 = simulace<br>164 = nutná<br>údržba |                      |              |
| Process Data<br>Input.Active<br>parameter set | Aktivní sada parametrů pro<br>přepínání měřicího rozsahu | 0x0028         | 4            | 1                      | Booleov<br>ské | r       | 0 = nastavit 1<br>1 = nastavit 2                                                                                                 |                      |              |

| Označení                                                              | Popis                             | Index<br>(hex) | Sub<br>(dec) | Velikos<br>t<br>(byte) | Typ dat        | Přístup | Rozsah hodnot                                   | Tovární<br>nastavení | Jednotk<br>a |
|-----------------------------------------------------------------------|-----------------------------------|----------------|--------------|------------------------|----------------|---------|-------------------------------------------------|----------------------|--------------|
| Process Data<br>Input.Switching<br>Signal Channel 2.2<br>Temperature  | Stav spínacího signálu SSC<br>2.2 | 0x0028         | 5            | 1                      | Booleov<br>ské | r       | 0 = Nepravda<br>(False)<br>1 = Pravda<br>(True) |                      |              |
| Process Data<br>Input.Switching<br>Signal Channel 2.1<br>Temperature  | Stav spínacího signálu SSC<br>2.1 | 0x0028         | 6            | 1                      | Booleov<br>ské | r       | 0 = Nepravda<br>(False)<br>1 = Pravda<br>(True) |                      |              |
| Process Data<br>Input.Switching<br>Signal Channel 1.2<br>Conductivity | Stav spínacího signálu SSC<br>1.2 | 0x0028         | 7            | 1                      | Booleov<br>ské | r       | 0 = Nepravda<br>(False)<br>1 = Pravda<br>(True) |                      |              |
| Process Data<br>Input.Switching<br>Signal Channel 1.1<br>Conductivity | Stav spínacího signálu SSC<br>1.1 | 0x0028         | 8            | 1                      | Booleov<br>ské | r       | 0 = Nepravda<br>(False)<br>1 = Pravda<br>(True) |                      |              |

# 8.2.4 Parametry

### Application

| Označení                    | Popis                                                                                                  | Index<br>(hex) | Sub<br>(dec) | Velikos<br>t<br>(byte) | Typ dat | Přístup | Rozsah hodnot                             | Tovární<br>nastavení | Jednotk<br>a |
|-----------------------------|----------------------------------------------------------------------------------------------------|----------------|--------------|------------------------|---------|---------|-------------------------------------------|----------------------|--------------|
| Active parameter set        | Zvolte sadu aktivních<br>parametrů (přepínání<br>rozsahu měření).                                      | 0x0070         | 0            | 1                      | uint8   | r/w     | 0 = Set 1<br>1 = Set 2                    | 0                    |              |
| Sensor input                |                                                                                                    |                |              |                        |         |         |                                           |                      |              |
| Temperature unit            | Nakonfigurujte jednotku<br>teploty. Poznámka:<br>Jednotkou skutečné hodnoty<br>je vždy jednotka SI °C. | 0x0049         | 0            | 2                      | uint16  | r/w     | 0 = °C<br>1 = °F                          | 0                    |              |
| Cell constant               | Konstanta cely senzoru                                                                                 | 0x0046         | 0            | 4                      | float32 | r/w     | 0,0025 až 99,99                           | 11.0                 | 1/cm         |
| Installation factor         | Instalační faktor podle<br>montážní polohy                                                             | 0x0047         | 0            | 4                      | float32 | r/w     | 0,1 až 5,0                                | 1.0                  |              |
| Damping main<br>value       | Tlumení hlavní měřené<br>hodnoty, sada parametrů 1                                                     | 0x0050         | 0            | 2                      | uint16  | r/w     | 0 až 60                                   | 0                    | S            |
| Temperature<br>compensation | Zapnutí/vypnutí teplotní<br>kompenzace                                                                 | 0x004a         | 0            | 2                      | uint16  | r/w     | 0 = Off<br>1 = On                         | 1                    |              |
| Alpha coefficient           | Alfa koeficient senzoru,<br>sada parametrů 1                                                           | 0x004b         | 0            | 4                      | float32 | r/w     | 1,0 až 20,0                               | 2.1                  | %/K          |
| Reference<br>temperature    | Referenční teplota pro<br>koeficient alfa. Jednotka<br>závisí na jednotce teploty.                     | 0x004c         | 0            | 4                      | float32 | r/w     | 10,0 až 50,0                              | 25.0                 | °C           |
| Hold release time           | Časová prodleva pro<br>uvolnění blokování                                                              | 0x0051         | 0            | 2                      | uint16  | r/w     | 0 až 600                                  | 0                    | s            |
| Current output              |                                                                                                    |                |              |                        |         |         |                                           |                      |              |
| Current range               | Dosah výstupního proudu                                                                                | 0x004d         | 0            | 2                      | uint16  | r/w     | 0 = vypnuto<br>1 = 4-20 mA<br>2 = 0-20 mA | 1                    |              |
| Output 0/4 mA               | Dolní mez rozsahu, sada<br>parametrů 1                                                                 | 0x004e         | 0            | 4                      | float32 | r/w     | 0,0 až<br>2 000 000,0                     | 0.0                  | µS/cm        |
| Output 20 mA                | Horní mez rozsahu, sada<br>parametrů 1                                                                 | 0x004f         | 0            | 4                      | float32 | r/w     | 0,0 až<br>2 000 000,0                     | 2000000.0            | µS/cm        |

| Označení                                        | Popis                                                              | Index<br>(hex) | Sub<br>(dec) | Velikos<br>t | Typ dat | Přístup | Rozsah hodnot                                                      | Tovární<br>nastavení | Jednotk<br>a |
|-------------------------------------------------|--------------------------------------------------------------------|----------------|--------------|--------------|---------|---------|--------------------------------------------------------------------|----------------------|--------------|
|                                                 |                                                                    |                |              | (byte)       |         |         |                                                                    |                      |              |
| MRS parameter set 2                             |                                                                    |                |              |              |         |         |                                                                    |                      |              |
| Output 0/4 mA                                   | Dolní mez rozsahu, sada<br>parametrů 2                             | 0x005a         | 0            | 4            | float32 | r/w     | 0,0 až<br>2 000 000,0                                              | 0.0                  | µS/cm        |
| Output 20 mA                                    | Horní mez rozsahu, sada<br>parametrů 2                             | 0x005b         | 0            | 4            | float32 | r/w     | 0,0 až<br>2 000 000,0                                              | 2000000.0            | µS/cm        |
| Damping main                                    | Tlumení hlavní měřené<br>hodnoty, sada parametrů 2                 | 0x005c         | 0            | 2            | uint16  | r/w     | 0 až 60                                                            | 0                    | S            |
| Alpha coefficient                               | Alfa koeficient senzoru,<br>sada parametrů 2                       | 0x005d         | 0            | 4            | float32 | r/w     | 1,0 až 20,0                                                        | 2.1                  | %/K          |
| Teach - Single Value                            |                                                                    |                |              |              |         |         |                                                                    |                      |              |
| Teach Select                                    | Volba spínacího signálu,<br>který se má naučit                     | 0x003a         | 0            | 1            | uint8   | r/w     | 1 = SSC1.1<br>2 = SSC1.2<br>11 = SSC2.1<br>12 = SSC2.2             | 1                    |              |
| Teach SP1                                       | Systémový příkaz (hodnota<br>65) "Teach switch point 1"            | 0x0002         | 0            | 1            | uint8   | w       |                                                                    |                      |              |
| Teach SP2                                       | Systémový příkaz (hodnota<br>66) "Teach switch point 2"            | 0x0002         | 0            | 1            | uint8   | w       |                                                                    |                      |              |
| Teach Result.State                              | Výsledky spuštěného<br>systémového příkazu                         | 0x003b         | 1            | 1            | uint8   | r       |                                                                    | 0                    |              |
| Switching Signal<br>Channel 1.1<br>Conductivity |                                                                    |                |              |              |         |         |                                                                    |                      |              |
| SSC1.1 Param.SP1                                | Spínací bod 1 spínacího<br>signálu SSC1.1 pro vodivost             | 0x003c         | 1            | 4            | float32 | r/w     | 0,0 až<br>2 000 000,0                                              | 1000000.0            | µS/cm        |
| SSC1.1 Param.SP2                                | Spínací bod 2 spínacího<br>signálu SSC1.1 pro vodivost             | 0x003c         | 2            | 4            | float32 | r/w     | 0,0 až<br>2 000 000,0                                              | 200.0                | µS/cm        |
| SSC1.1<br>Config.Logic                          | Logika pro invertování<br>spínacího signálu SSC1.1 pro<br>vodivost | 0x003d         | 1            | 1            | uint8   | r/w     | 0 = High active<br>1 = Low active                                  | 0                    |              |
| SSC1.1<br>Config.Mode                           | Režim spínacího signálu<br>SSC1.1 pro vodivost                     | 0x003d         | 2            | 1            | uint8   | r/w     | 0 = Deactivated<br>1 = Single point<br>2 = Window<br>3 = Two-point | 0                    |              |
| SSC1.1 Config.Hyst                              | Hystereze spínacího signálu<br>SSC1.1 pro vodivost                 | 0x003d         | 3            | 4            | float32 | r/w     | 0,0 až<br>2 000 000,0                                              | 10.0                 |              |
| Switching Signal<br>Channel 1.2<br>Conductivity |                                                                    |                |              |              |         |         |                                                                    |                      |              |
| SSC1.2 Param.SP1                                | Spínací bod 1 spínacího<br>signálu SSC1.2 pro vodivost             | 0x003e         | 1            | 4            | float32 | r/w     | 0,0 až<br>2 000 000,0                                              | 1000000.0            | µS/cm        |
| SSC1.2 Param.SP2                                | Spínací bod 2 spínacího<br>signálu SSC1.2 pro vodivost             | 0x003e         | 2            | 4            | float32 | r/w     | 0,0 až<br>2 000 000,0                                              | 200.0                | µS/cm        |
| SSC1.2<br>Config.Logic                          | Logika pro invertování<br>spínacího signálu SSC1.2 pro<br>vodivost | 0x003f         | 1            | 1            | uint8   | r/w     | 0 = High active<br>1 = Low active                                  | 0                    |              |
| SSC1.2<br>Config.Mode                           | Režim spínacího signálu<br>SSC1.2 pro vodivost                     | 0x003f         | 2            | 1            | uint8   | r/w     | 0 = Deactivated<br>1 = Single point<br>2 = Window<br>3 = Two-point | 0                    |              |
| SSC1.2 Config.Hyst                              | Hystereze spínacího signálu<br>SSC1.2 pro vodivost                 | 0x003f         | 3            | 4            | float32 | r/w     | 0,0 až<br>2 000 000,0                                              | 10.0                 |              |

| Označení                                       | Popis                                                                                                    | Index<br>(hex) | Sub<br>(dec) | Velikos<br>t<br>(byte) | Typ dat | Přístup | Rozsah hodnot                                                      | Tovární<br>nastavení | Jednotk<br>a |
|------------------------------------------------|----------------------------------------------------------------------------------------------------|----------------|--------------|------------------------|---------|---------|--------------------------------------------------------------------|----------------------|--------------|
| Switching Signal<br>Channel 2.1<br>Temperature |                                                                                                    |                |              |                        |         |         |                                                                    |                      |              |
| SSC2.1 Param.SP1                               | Spínací bod 1 spínacího<br>signálu SSC2.1 pro teplotu                                                                                                  | 0x400c         | 1            | 4                      | float32 | r/w     | -50,0 až 250,0                                                     | 130.0                | °C           |
| SSC2.1 Param.SP2                               | Spínací bod 2 spínacího<br>signálu SSC2.1 pro teplotu                                                                                                  | 0x400c         | 2            | 4                      | float32 | r/w     | -50,0 až 250,0                                                     | -10.0                | °C           |
| SSC2.1<br>Config.Logic                         | Logika pro invertování<br>spínacího signálu SSC2.1 pro<br>teplotu                                                                                      | 0x400d         | 1            | 1                      | uint8   | r/w     | 0 = High active<br>1 = Low active                                  | 0                    |              |
| SSC2.1<br>Config.Mode                          | Režim spínacího signálu<br>SSC2.1 pro teplotu                                                                                                    | 0x400d         | 2            | 1                      | uint8   | r/w     | 0 = Deactivated<br>1 = Single point<br>2 = Window<br>3 = Two-point | 0                    |              |
| SSC2.1 Config.Hyst                             | Hystereze spínacího signálu<br>SSC2.1 pro teplotu                                                                                                    | 0x400d         | 3            | 4                      | float32 | r/w     | 0,0 až 300,0                                                       | 0.5                  |              |
| Switching Signal<br>Channel 2.2<br>Temperature |                                                                                                    |                |              |                        |         |         |                                                                    |                      |              |
| SSC2.2 Param.SP1                               | Spínací bod 1 spínacího<br>signálu SSC2.2 pro teplotu                                                                                                  | 0x400e         | 1            | 4                      | float32 | r/w     | -50,0 až 250,0                                                     | 130.0                | °C           |
| SSC2.2 Param.SP2                               | Spínací bod 2 spínacího<br>signálu SSC2.2 pro teplotu                                                                                                  | 0x400e         | 2            | 4                      | float32 | r/w     | -50,0 až 250,0                                                     | -10.0                | °C           |
| SSC2.2<br>Config.Logic                         | Logika pro invertování<br>spínacího signálu SSC2.2 pro<br>teplotu                                                                                      | 0x400f         | 1            | 1                      | uint8   | r/w     | 0 = High active<br>1 = Low active                                  | 0                    |              |
| SSC2.2<br>Config.Mode                          | Režim spínacího signálu<br>SSC2.2 pro teplotu                                                                                                    | 0x400f         | 2            | 1                      | uint8   | r/w     | 0 = Deactivated<br>1 = Single point<br>2 = Window<br>3 = Two-point | 0                    |              |
| SSC2.2 Config.Hyst                             | Hystereze spínacího signálu<br>SSC2.2 pro teplotu                                                                                                    | 0x400f         | 3            | 4                      | float32 | r/w     | 0,0 až 300,0                                                       | 0.5                  |              |
| Process check                                  |                                                                                                    |                |              |                        |         |         |                                                                    |                      |              |
| Function                                       | Nakonfigurujte funkci řízení<br>procesu. Tato funkce<br>kontroluje stagnaci měřicího<br>signálu. Délka a šířka<br>pozorování jsou<br>konfigurovatelné. | 0x0057         | 0            | 2                      | uint16  | r/w     | 0 = vypnuto<br>1 = zapnuto                                         | 0                    |              |
| Duration                                       | Nakonfigurujte dobu trvání.                                                                                                    | 0x0058         | 0            | 2                      | uint16  | r/w     | 1 až 240                                                           | 60                   | min          |
| Observation width                              | Nakonfigurujte šířku<br>pozorování.                                                                                                    | 0x0059         | 0            | 4                      | float32 | r/w     | 0,01 až 2,0                                                        | 0.5                  | %            |
| Manual hold                                    |                                                                                                    |                |              |                        |         |         |                                                                    |                      |              |
| Hold active                                    | Nastavte ruční blokování.<br>Tuto funkci lze použít<br>k udržení stabilních výstupů<br>během kalibrace nebo<br>čištění.                                | 0x0056         | 0            | 2                      | uint16  | r/w     | 0 = vypnuto<br>1 = zapnuto                                         | 0                    |              |

#### Spínací signály

Spínací signály poskytují jednoduchý způsob monitorování naměřených hodnot z hlediska porušení mezních hodnot.

Každý spínací signál je jasně přiřazen k procesní hodnotě a poskytuje stav. Tento stav je přenášen s procesními daty (propojení procesních dat). Spínací chování tohoto stavu je třeba konfigurovat pomocí konfiguračních parametrů "přepínacího signálního kanálu" (SSC). Kromě ruční konfigurace pro spínací body SP1 a SP2 je v nabídce "Teach" k dispozici mechanismus učení. Ten se používá k zapsání příslušné aktuální procesní hodnoty do vybraného SSC pomocí systémového příkazu. Následující text popisuje různá chování režimů, které lze vybrat. Parametr "Logika" je vždy "Vysoká aktivní (High active)". Pokud má být logika invertována, lze parametr "Logika" nastavit na "Nízká aktivní (Low active)".

#### **Režim Single Point**

SP2 se v tomto režimu nepoužívá.

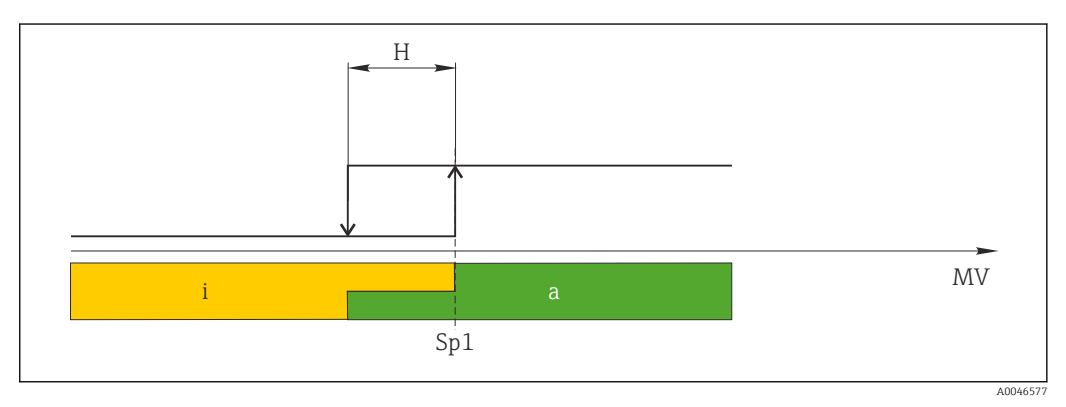

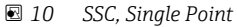

- H Hystereze
- Sp1 Spínací bod 1
- MV Měřená hodnota
- i neaktivní (oranžová)
- a aktivní (zelená)

#### Režim Window

 $\rm SP_{hi}$ vždy odpovídá tomu, která hodnota je vyšší, SP1, nebo SP2, a SP\_lo vždy odpovídá tomu, která hodnota je nižší.

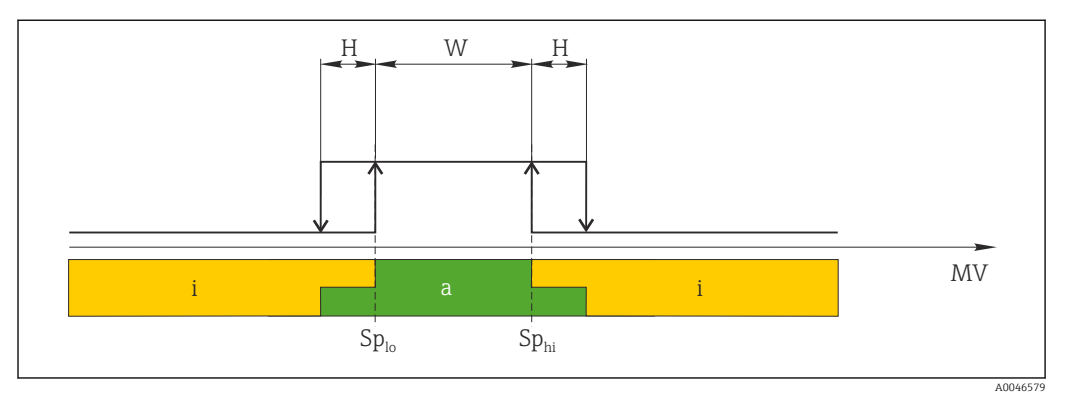

#### 🖻 11 SSC, Window

H Hystereze

W Okno

Splo Spínací bod s nižší naměřenou hodnotou

Sp<sub>hi</sub> Spínací bod s vyšší naměřenou hodnotou

MV Měřená hodnota

i neaktivní (oranžová)

a aktivní (zelená)

#### Režim Two-point

 $\rm SP_{hi}$ vždy odpovídá tomu, která hodnota je vyšší, SP1, nebo SP2, a  $\rm SP_{lo}$ vždy odpovídá tomu, která hodnota je nižší.

Hystereze se nepoužívá.

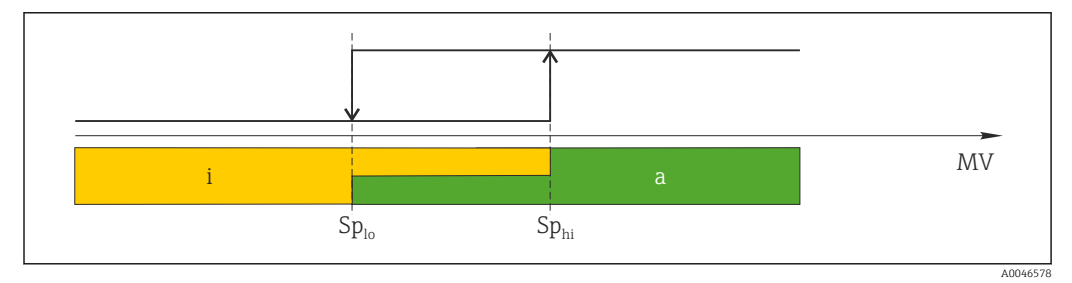

🖻 12 SSC, Two-Point

Sp<sub>lo</sub> Spínací bod s nižší naměřenou hodnotou

Sp<sub>hi</sub> Spínací bod s vyšší naměřenou hodnotou

MV Měřená hodnota

i neaktivní (oranžová)

a aktivní (zelená)

### System

| Označení          | Popis                                                                                                    | Index<br>(hex) | Sub<br>(dec) | Velikos<br>t<br>(byte) | Typ dat | Přístup | Rozsah hodnot                                                                                                    | Tovární<br>nastavení | Jednotk<br>a |
|-------------------|----------------------------------------------------------------------------------------------------|----------------|--------------|------------------------|---------|---------|----------------------------------------------------------------------------------------------------|----------------------|--------------|
| Operating time    | Provozní doba, rozlišení:<br>0,5 h                                                                                                    | 0x0069         | 0            | 4                      | float32 | r       |                                                                                                    |                      | h            |
| Display           |                                                                                                    |                |              |                        |         |         |                                                                                                    |                      |              |
| Local operation   | Aktivovat/deaktivovat<br>místní provoz.                                                                                                    | 0x000c         | 0            | 2                      | uint16  | r/w     | 0 = On<br>8 = Off                                                                                                | 0                    |              |
| Contrast          | Kontrast displeje: 0 = nízký,<br>6 = vysoký                                                                                                    | 0x0053         | 0            | 2                      | uint16  | r/w     | 0 = 1<br>1 = 2                                                                                                   | 3                    |              |
| Brightness        | Kontrast displeje: 0 = nízký,<br>6 = vysoký                                                                                                    | 0x0054         | 0            | 2                      | uint16  | r/w     | $     \begin{array}{l}       2 = 3 \\       3 = 4 \\       4 = 5 \\       5 = 6 \\       6 = 7 \end{array}     $ | 5                    |              |
| Alternating time  | Čas, který uplyne před<br>přepnutím mezi hodnotou<br>vodivosti a teploty na<br>displeji. O znamená, že<br>nebude probíhat přepínání<br>mezi hodnotami na displeji.              | 0x0055         | 0            | 2                      | uint16  | r/w     | 0 = 0 s<br>1 = 3 s<br>2 = 5 s<br>3 = 10 s                                                                        | 2                    | S            |
| Restart device    |                                                                                                    |                |              |                        |         |         |                                                                                                    |                      |              |
| Please confirm    | Systémový příkaz (hodnota<br>128)                                                                                                    | 0x0002         | 0            | 2                      |         | w       |                                                                                                    |                      |              |
| Application Reset | Nastavte konfiguraci<br>zařízení specifickou pro<br>aplikaci na výchozí hodnoty<br>(bez restartování zařízení).                                                                 |                |              |                        |         |         |                                                                                                    |                      |              |
| Please confirm    | Systémový příkaz (hodnota<br>129)                                                                                                    | 0x0002         | 0            | 2                      |         | w       |                                                                                                    |                      |              |
| Factory default   | Nastavte konfiguraci<br>zařízení na výchozí hodnoty.<br>Zařízení se automaticky<br>restartuje.                                                                                  |                |              |                        |         |         |                                                                                                    |                      |              |
| Please confirm    | Systémový příkaz (hodnota<br>130)                                                                                                    | 0x0002         | 0            | 2                      |         | w       |                                                                                                    |                      |              |
| Back to Box       | Nastavte konfiguraci<br>zařízení na výchozí hodnoty.<br>Zařízení čeká na aktuální<br>cyklus. To znamená, že<br>žádná DataStorage Backup<br>přítomná v masteru není<br>přepsána. |                |              |                        |         |         |                                                                                                    |                      |              |
| Please confirm    | Systémový příkaz (hodnota<br>131)                                                                                                    | 0x0002         | 0            | 1                      |         | w       |                                                                                                    |                      |              |

### 8.2.5 Diagnostika

### Diagnostická nastavení

| Označení               | Popis                                                               | Index<br>(hex) | Sub<br>(dec) | Velikos<br>t<br>(byte) | Typ dat | Přístup | Rozsah hodnot                                                                                         | Tovární<br>nastavení                                                                                                 | Jednotk<br>a |
|------------------------|---------------------------------------------------------------------|----------------|--------------|------------------------|---------|---------|----------------------------------------------------------------------------------------------------|----------------------------------------------------------------------------------------------------|--------------|
| Device status          | Zdraví přístroje                                                    | 0x0024         | 0            | 1                      | uint8   | r       | 0 = přístroj je OK<br>1 = nutná<br>údržba<br>2 = mimo<br>specifikaci<br>3 = funkční test<br>4 = chyba | 0                                                                                                    |              |
| Detailed device status | Aktuálně čekající události<br>(→ 曽 27)                              | 0x0025         | 0            | 15                     | uint8   | r       |                                                                                                    | 0x00, 0x00,<br>0x00, 0x00,<br>0x00, 0x00,<br>0x00, 0x00,<br>0x00, 0x00,<br>0x00, 0x00,<br>0x00, 0x00,<br>0x00, 0x00, |              |
| Current diagnostic     | Diagnostický kód aktuálně<br>upřednostňované<br>diagnostické zprávy | 0x0104         | 0            | 2                      | uint16  | r       |                                                                                                    | 0                                                                                                    |              |
| Last diagnostic        | Zobrazí se diagnostický kód<br>poslední diagnostické zprávy         | 0x0105         | 0            | 2                      | uint16  | r       |                                                                                                    |                                                                                                    |              |

### Diagnostics logbook

| Označení     | Popis           | Index<br>(hex) | Sub<br>(dec) | Velikos<br>t<br>(byte) | Typ dat | Přístup | Rozsah hodnot | Tovární<br>nastavení | Jednotk<br>a |
|--------------|-----------------|----------------|--------------|------------------------|---------|---------|---------------|----------------------|--------------|
| Diagnostic 1 | Záznam v logu 1 | 0x005e         | 0            | 20                     | string  | r       |               |                      |              |
| Diagnostic 2 | Záznam v logu 2 | 0x005f         | 0            | 20                     | string  | r       |               |                      |              |
| Diagnostic 3 | Záznam v logu 3 | 0x0060         | 0            | 20                     | string  | r       |               |                      |              |
| Diagnostic 4 | Záznam v logu 4 | 0x0061         | 0            | 20                     | string  | r       |               |                      |              |
| Diagnostic 5 | Záznam v logu 5 | 0x0062         | 0            | 20                     | string  | r       |               |                      |              |
| Diagnostic 6 | Záznam v logu 6 | 0x0063         | 0            | 20                     | string  | r       |               |                      |              |

### Sensor

| Označení                   | Popis                     | Index<br>(hex) | Sub<br>(dec) | Velikos<br>t<br>(byte) | Typ dat | Přístup | Rozsah hodnot | Tovární<br>nastavení | Jednotk<br>a |
|----------------------------|---------------------------|----------------|--------------|------------------------|---------|---------|---------------|----------------------|--------------|
| Operation time<br>> 80 °C  | Provozní hodiny > 80 °C   | 0x006a         | 0            | 4                      | float32 | r       |               |                      | h            |
| Operation time<br>> 120 °C | Provozní hodiny > 120 °C  | 0x006b         | 0            | 4                      | float32 | r       |               |                      | h            |
| Maximal conductivity       | Maximální vodivost        | 0x006c         | 0            | 4                      | float32 | r       |               |                      | µS/cm        |
| Maximal<br>temperature     | Maximální teplota         | 0x006d         | 0            | 4                      | float32 | r       |               |                      | °C           |
| Calibration counter        | Počitadlo kalibrací       | 0x006e         | 0            | 4                      | uint32  | r       |               |                      |              |
| Cell constant              | Specifická konstanta cely | 0x006f         | 0            | 4                      | float32 | r       |               |                      | 1/cm         |

#### Simulation

| Označení                         | Popis                                                      | Index<br>(hex) | Sub<br>(dec) | Velikos<br>t<br>(byte) | Typ dat | Přístup | Rozsah hodnot                                                                                           | Tovární<br>nastavení | Jednotk<br>a |
|----------------------------------|------------------------------------------------------------|----------------|--------------|------------------------|---------|---------|----------------------------------------------------------------------------------------------------|----------------------|--------------|
| Current output                   | Přepínač pro simulaci<br>proudového výstupu                | 0x0064         | 0            | 2                      | uint16  | r/w     | 0 = vypnuto<br>1 = 0 mA<br>2 = 3,6 mA<br>3 = 4 mA<br>4 = 10 mA<br>5 = 12 mA<br>6 = 20 mA<br>7 = 21,5 mA | 0                    |              |
| IO-Link process value simulation | Nakonfigurujte simulaci<br>procesních hodnot IO-Link       | 0x0065         | 0            | 2                      | uint16  | r/w     | 0 = vypnuto, 1 =<br>zapnuto                                                                             | 0                    |              |
| IO-Link conductivity<br>value    | Hodnota simulované<br>vodivosti prostřednictvím<br>IO-Link | 0x0066         | 0            | 4                      | float32 | r/w     | 0,0 až<br>2 500 000,0                                                                                   | 1000.0               | µS/cm        |
| IO-Link temperature<br>value     | Hodnota simulované teploty<br>prostřednictvím IO-Link      | 0x0067         | 0            | 4                      | float32 | r/w     | -100,0 až 300,0                                                                                         | 25.0                 | °C           |

### Smart Sensor Descriptor

| Označení                          | Popis                                 | Index<br>(hex) | Sub<br>(dec) | Velikos<br>t<br>(byte) | Typ dat | Přístup | Rozsah hodnot | Tovární<br>nastavení | Jednotk<br>a |
|-----------------------------------|---------------------------------------|----------------|--------------|------------------------|---------|---------|---------------|----------------------|--------------|
| Conductivity                      |                                       |                |              |                        |         |         |               |                      |              |
| Conductivity<br>Descr.Lower limit | Spodní mez zpracování dat             | 0x4080         | 1            | 4                      | float32 | r       |               | 0.0                  | S/m          |
| Conductivity<br>Descr.Upper limit | Horní mez zpracování dat              | 0x4080         | 2            | 4                      | float32 | r       |               | 200.0                | S/m          |
| Conductivity<br>Descr.Unit        | Jednotka procesních dat<br>1299 = S/m | 0x4080         | 3            | 2                      | int16   | r       |               | 1299                 |              |
| Conductivity<br>Descr.Scale       | Faktor měřítka procesních<br>dat      | 0x4080         | 4            | 1                      | int8    | r       |               | 0                    |              |
| Temperature                       |                                       |                |              |                        |         |         |               |                      |              |
| Temperature<br>Descr.Lower limit  | Spodní mez zpracování dat             | 0x4081         | 1            | 4                      | float32 | r       |               | -50.0                | °C           |
| Temperature<br>Descr.Upper limit  | Horní mez zpracování dat              | 0x4081         | 2            | 4                      | float32 | r       |               | 250.0                | °C           |
| Temperature<br>Descr.Unit         | Jednotka procesních dat<br>1001 = °C  | 0x4081         | 3            | 2                      | int16   | r       |               | 1001                 |              |
| Temperature<br>Descr.Scale        | Faktor měřítka procesních<br>dat      | 0x4081         | 4            | 1                      | int8    | r       |               | 0                    |              |

### Diagnostické zprávy

| Třída<br>Namur | Č. | Událost<br>Kód | Zkrácený stav | Stav PV  | Stav<br>přístroje | Označení                        | Nápravné úkony                                      | Displejový text |
|----------------|----|----------------|---------------|----------|-------------------|---------------------------------|-----------------------------------------------------|-----------------|
| F              | 22 | 0x1820         | 0b00100100    | Nepravda | 4                 | Temperature sensor<br>broken    | <ul> <li>Obraťte se na servisní<br/>tým.</li> </ul> | Temp. sensor    |
| F              | 61 | 0x1821         | 0b00100100    | Nepravda | 4                 | Sensor electronics<br>defective | <ul> <li>Obraťte se na servisní<br/>tým.</li> </ul> | Sens.el.        |

| Třída<br>Namur | Č.   | Událost<br>Kód | Zkrácený stav | Stav PV  | Stav<br>přístroje | Označení                            | Nápravné úkony                                                                                                    | Displejový text |
|----------------|------|----------------|---------------|----------|-------------------|-------------------------------------|----------------------------------------------------------------------------------------------------|-----------------|
| F              | 100  | 0x1822         | 0b00100100    | Nepravda | 4                 | Sensor not communicating            | 1. Zkontrolujte zapojení senzoru.                                                                                                    | Sens.com        |
|                |      |                |               |          |                   |                                     | 2. Obraťte se na servisní tým.                                                                                                    |                 |
| F              | 130  | 0x1823         | 0b00100100    | Nepravda | 4                 | No conductivity                     | Senzor je poškozený, nebo je<br>ve vzduchu                                                                                                    | Sensor supply   |
|                |      |                |               |          |                   |                                     | 1. Zkontrolujte instalaci senzoru.                                                                                                    |                 |
|                |      |                |               |          |                   |                                     | 2. Obraťte se na servisní tým.                                                                                                    |                 |
| F              | 152  | 0x1824         | 0b00100100    | Nepravda | 4                 | No calibration data available       | ► Kalibrace na vzduch.                                                                                                    | No airset       |
| F              | 241  | 0x1825         | 0600100100    | Nepravda | 4                 | Unspecific software<br>failure      | <ol> <li>Restartujte zařízení.</li> <li>Spusťte příkaz "back-<br/>to-box" nebo obnovte<br/>tovární nastavení.</li> <li>Obraťte se na servisní</li> </ol> | Int.SW          |
|                | 2.42 |                |               |          |                   |                                     | tým.                                                                                                    |                 |
| F              | 243  | 0x1826         | 0600100100    | Nepravda | 4                 | Unspecific hardware<br>failure      | 1.         Restartujte zařízení.           2.         Spusťte příkaz "back-                                                                              | Int.HW          |
|                |      |                |               |          |                   |                                     | to-box" nebo obnovte<br>tovární nastavení.                                                                                                    |                 |
|                |      |                |               |          |                   |                                     | 3. Obraťte se na servisní tým.                                                                                                    |                 |
| F              | 419  | 0x1856         | 0b00100100    | Nepravda | 4                 | The Back-To-Box command is executed | <ol> <li>Vyčkejte.</li> <li>Restartujte zařízení.</li> </ol>                                                                                             | Back to Box     |
| F              | 904  | 0x1827         | 0b00100100    | Nepravda | 4                 | Process check system                | Měřený signál se po delší<br>dobu nezměnil.                                                                                                    | Process check   |
|                |      |                |               |          |                   |                                     | 1. Zkontrolujte instalaci senzoru.                                                                                                    |                 |
|                |      |                |               |          |                   |                                     | 2. Ověřte, že je senzor ponořen do média.                                                                                                    |                 |
|                |      |                |               |          |                   |                                     | 3. Restartujte zařízení.                                                                                                    |                 |
| С              | 107  | 0x1828         | Ob10000001    | Pravda   | 3                 | Sensor calibration active           | ► Vyčkejte.                                                                                                    | Calib. active   |
| С              | 216  | 0x1829         | 0b10000001    | Pravda   | 3                 | Hold function active                | <ul> <li>Zakázat blokování.</li> </ul>                                                                                                    | Hold active     |
| С              | 848  | 0x8c01         | Ob10000001    | Pravda   | 3                 | Simulation active                   | <ul> <li>Zkontrolujte provozní<br/>režim.</li> </ul>                                                                                                    | Simulate        |
| S              | 144  | 0x182A         | 0b01111000    | Pravda   | 2                 | Conductivity out of range           | 1. Zkontrolujte<br>konstantu senzoru.                                                                                                    | PV range        |
|                |      |                |               |          |                   |                                     | 2. Zkontrolujte<br>instalační faktor.                                                                                                    |                 |
| S              | 146  | 0x182B         | 0b01111000    | Pravda   | 2                 | Temperature out of range            | <ul> <li>Zkontrolujte procesní<br/>teplotu.</li> </ul>                                                                                                   | TmpRange        |
| S              | 460  | 0x182C         | 0b01111000    | Pravda   | 2                 | Measured value<br>below limit       | <ul> <li>Zkontrolujte výstupní<br/>nastavení.</li> </ul>                                                                                                 | Output low      |
| S              | 461  | 0x182D         | 0b01111000    | Pravda   | 2                 | Measured value<br>above limit       | <ul> <li>Zkontrolujte výstupní<br/>nastavení.</li> </ul>                                                                                                 | Output high     |
| М              | 500  | 0x182E         | Ob10100100    | Pravda   | 1                 | Sensor calibration aborted          | Hlavní měřená hodnota<br>kolísá                                                                                                    | Not stable      |
|                |      |                |               |          |                   |                                     | <ul> <li>Zkontrolujte instalaci<br/>senzoru.</li> </ul>                                                                                                  |                 |

## 9 Uvedení do provozu

### 9.1 Zapnutí měřicího přístroje

1. Seznamte se s ovládáním převodníku před jeho prvním zapnutím.

- 🕒 Po zapnutí zařízení vykoná autotest a poté přejde do režimu měření.
- 2. **Setup**: Při prvním uvedení do provozu naprogramujte zařízení podle následujících pokynů.

## 9.2 Nastavení měřicího přístroje

Tato část platí pouze pro místní nastavení. Obsluha přes IO-Link: → 🗎 18.

### 9.2.1 Nastavení displeje (nabídka Displej)

1. E: Vyvolejte hlavní nabídku.

- └ Zobrazí se podnabídky.
- 2. 🗄 nebo 🖃: Procházejte zobrazené podnabídky.
- 3. Vyberte **Display** a otevřete (E).
- 4. Použijte volbu **Back**, která se nachází zcela dole na konci každé nabídky, můžete přejít o úroveň výše ve struktuře nabídky.

| Parametr                                                    | Možná nastavení                     | Popis                                                                                                    |
|-------------------------------------------------------------|-------------------------------------|----------------------------------------------------------------------------------------------------|
| Contrast 1 až 7<br>Výchozí hodnota: <b>4</b>                |                                     | Nastavení kontrastu displeje                                                                                      |
| Brightness                                                  | 1 až 7<br>Výchozí hodnota: <b>6</b> | Nastavení jasu displeje                                                                                           |
| Alternating time 0, 3, 5, 10 s<br>Výchozí hodnota: <b>5</b> |                                     | Čas přepínání mezi oběma měřenými hodnotami<br>O znamená, že nebude probíhat přepínání mezi hodnotami na displeji |

### 9.2.2 Hlavní nabídka

- 1. E: Vyvolejte hlavní nabídku.
  - └ Zobrazí se podnabídky.
- 2. 🛨 nebo 🖃: Procházejte zobrazené podnabídky.
- 3. Vyberte **Setup** a otevřete (E).
- 4. Použijte volbu **Back**, která se nachází zcela dole na konci každé nabídky, můžete přejít o úroveň výše ve struktuře nabídky.

Výchozí nastavení jsou zobrazena tučně.

| Parametr      | Možná nastavení                                | Popis                                                                                                    |  |
|---------------|------------------------------------------------|----------------------------------------------------------------------------------------------------|--|
| Current range | <b>4–20 mA</b><br>0–20 mA<br>Off               | <ul> <li>Zvolte proudový rozsah.</li> </ul>                                                                                     |  |
| Out 0/4 mA    | 0 až 2 000 000 μS/cm<br><b>0 μS/cm</b>         | <ul> <li>Zadejte měřenou hodnotu, při které je na výstupu převodníku<br/>přítomna minimální hodnota proudu (0/4 mA).</li> </ul> |  |
| Out 20 mA     | 0 až 2 000 000 μS/cm<br><b>2 000 000 μS/cm</b> | <ul> <li>Zadejte měřenou hodnotu, při které je na výstupu převodníku<br/>přítomna maximální hodnota proudu (20 mA).</li> </ul>  |  |
| Damping main  | 0 až 60 s<br><b>0 s</b>                        | Hodnota tlumení pro měřenou hodnotu vodivosti                                                                                   |  |

| Parametr       | Možná nastavení  | Popis                                            |
|----------------|------------------|--------------------------------------------------|
| Extended setup |                  | Pokročilá nastavení → 🗎 30                       |
| Manual hold    | <b>Off</b><br>On | Funkce pro "zmrazení" hodnoty proudových výstupů |

### 9.2.3 Pokročilé volby

- 1. E: Vyvolejte hlavní nabídku.
  - Zobrazí se podnabídky.
- 2. 🛨 nebo 🖃: Procházejte zobrazené podnabídky.
- 3. Vyberte **Extended setup** a otevřete (E).
- 4. Použijte volbu **Back**, která se nachází zcela dole na konci každé nabídky, můžete přejít o úroveň výše ve struktuře nabídky.

Výchozí nastavení jsou zobrazena tučně.

| Parametr          | Možná nastavení                             | Popis                                                                                                    |
|-------------------|---------------------------------------------|----------------------------------------------------------------------------------------------------|
| System            |                                             | Obecné nastavení                                                                                                    |
| Device tag        | Uživatelem definovaný text<br>Max. 16 znaků | Zadání označení zařízení                                                                                                    |
| Temp. unit        | °C<br>°F                                    | Nastavení pro jednotku teploty                                                                                                    |
| Hold release      | 0 až 600 s<br><b>0 s</b>                    | Prodlouží dobu pozastavení funkce zařízení po<br>ukončení platnosti podmínky pro pozastavení                                                                          |
| Sensor input      |                                             | Nastavení vstupu                                                                                                    |
| Cell const.       | 0,0025 až 99,99<br><b>11.0</b>              | Konfigurace konstanty cely                                                                                                    |
| Inst. factor      | 0,1 až 5,0<br><b>1.0</b>                    | Vlivy vzdálenosti od stěny lze kompenzovat pomocí instalačního faktoru ( $\rightarrow \blacksquare 4$ , 🗎 11)                                                         |
| Damping main      | 0 až 60 s<br><b>0 s</b>                     | Nastavení tlumení                                                                                                    |
| Temp. comp.       | Off<br><b>Linear</b>                        | Nastavení kompenzace teploty                                                                                                    |
| Alpha coeff.      | 1,0 až 20,0 %/K<br><b>2,1 %/K</b>           | Součinitel pro lineární kompenzaci teploty                                                                                                    |
| Ref. temp.        | +10 až +50 ℃<br><b>25 ℃</b>                 | Zadání referenční teploty                                                                                                    |
| Process check     |                                             | Kontrola procesu kontroluje stagnaci měřeného<br>signálu. Jestliže se měřený signál po určitou dobu<br>nemění (přes několik naměřených hodnot), generuje<br>se alarm. |
| Function          | On<br>Off                                   | <ul> <li>Zapíná a vypínání kontroly procesu.</li> </ul>                                                                                                    |
| Duration          | 1 až 240 min<br><b>60 min</b>               | Měřená hodnota se musí během této doby změnit,<br>jinak se zobrazí chybové hlášení.                                                                                   |
| Observation width | 0,01 až 20 %<br><b>0,5 %</b>                | Šířka pásma pro kontrolu procesu                                                                                                    |
| MRS               |                                             | Nastavení přepínání rozsahu měření → 🗎 31                                                                                                    |
| Out 0/4 mA        | 0 až 2 000 000 μS/cm<br><b>0 μS/cm</b>      | <ul> <li>Zadejte měřenou hodnotu, při které je na výstupu<br/>převodníku přítomna minimální hodnota proudu<br/>(0/4 mA).</li> </ul>                                   |

| Parametr        | Možná nastavení                                | Popis                                                                                                    |
|-----------------|------------------------------------------------|----------------------------------------------------------------------------------------------------|
| Out 20 mA       | 0 až 2 000 000 μS/cm<br><b>2 000 000 μS/cm</b> | <ul> <li>Zadejte měřenou hodnotu, při které je na výstupu<br/>převodníku přítomna maximální hodnota proudu<br/>(20 mA).</li> </ul> |
| Damping main    | 0 až 60 s<br><b>0 s</b>                        | Nastavení tlumení                                                                                                    |
| Alpha coeff.    | 1,0 až 20 %/K<br><b>2,1 %/K</b>                | Součinitel pro lineární kompenzaci teploty                                                                                         |
| Factory default |                                                | Výchozí nastavení                                                                                                    |
| Please confirm  | No<br>No, Yes                                  |                                                                                                    |

#### Kompenzace teploty

Vodivost kapaliny je vysoce závislá na teplotě, protože pohyblivost iontů a počet disociovaných molekul také závisí na teplotě. Aby bylo možné naměřené hodnoty porovnat, musí být vztaženy na definovanou teplotu. Referenční teplota činí 25 °C (77 °F).

Teplota je specifikována vždy, když je specifikována vodivost.  $k(T_0)$  představuje vodivost měřenou při teplotě 25 °C (77 °F) nebo vztaženou na teplotu 25 °C (77 °F).

Teplotní koeficient α představuje procentuální změnu vodivosti na každý stupeň změny teploty. Vodivost k při procesní teplotě se vypočítává následovně:

 $\kappa(T) = \kappa(T_0) \cdot (1 + \alpha \cdot (T - T_0))$ 

 $\kappa(T) = vodivost při procesní teplotě T$ 

 $k(T_0) = vodivost při procesní teplotě T_0$ 

Teplotní koeficient závisí na chemickém složení daného roztoku i na teplotě a jeho hodnota leží mezi 1 a 5 % na 1 °C. Změny elektrické vodivosti většiny zředěných solných roztoků a přírodních vod vykazují téměř lineární průběh.

Typické hodnoty pro teplotní koeficient a:

| přírodní vody                      | přibližně 2 %/K   |
|------------------------------------|-------------------|
| soli (např. NaCl)                  | přibližně 2,1 %/K |
| louh (např. NaOH)                  | přibližně 1,9 %/K |
| kyseliny (např. HNO <sub>3</sub> ) | přibližně 1,3 %/K |

#### Přepínání rozsahu měření (MRS)

Přepínání rozsahu měření zahrnuje změnu souboru parametrů ze dvou důvodů:

- k pokrytí většího rozsahu měření
- k přenastavení kompenzace teploty v případě změny produktu

Analogový výstup lze konfigurovat po dvou sadách parametrů.

- Soubor parametrů 1:
  - Parametry pro proudový výstup a tlumení lze nastavovat v nabídce Setup.
  - Alfa koeficient pro teplotní kompenzaci lze nastavit v nabídce Setup/Extended setup/ Sensor input.
- Sada parametrů 1 je aktivní, pokud MRS binární vstup v SIO je Low.
- Soubor parametrů 2:
  - V nabídce Setup/Extended setup/MRS lze nastavit tlumení, alfa koeficient a parametry aktuálních výstupů.
  - Sada parametrů 2 je aktivní, pokud MRS binární vstup v SIO je High.

### 9.2.4 Kalibrace (nabídka Kalibrace)

Smartec CLD 18 jsou nastavení na vzduch a správná konstanta cely již nastaveny z výroby. Není nutné provádět kalibraci senzoru během uvádění do provozu.

#### Typy kalibrace

Jsou možné následující typy kalibrace:

- Konstanta cely s kalibračním roztokem
- Nastavení na vzduch (zbytková vazba)

#### Konstanta cely

#### Všeobecně

Při kalibraci systému pro měření vodivosti se stanoví nebo zkontroluje konstanta cely pomocí vhodných kalibračních roztoků. Tento proces je popsán například v normách EN 7888 a ASTM D 1125, přičemž je vždy vysvětlen způsob výroby některých kalibračních roztoků.

Kalibrace konstanty cely

V případě tohoto druhu kalibrace zadejte referenční hodnotu vodivosti.
 Ve výsledku zařízení vypočítá novou konstantu cely pro senzor.

Nejprve vypněte kompenzaci teploty:

- 1. Zvolte nabídku Setup/Extended setup/Sensor input/Temp. comp.
- 2. Zvolte **Off**.
- 3. Vraťte se do nabídky Setup.

Proveď te výpočet konstanty cely následovně:

- 1. Zvolte nabídku Calibration/Cell const.
- 2. Zvolte **Cond. ref.** a zadejte hodnotu pro standardní roztok.
- 3. Umístěte senzor do média.
- 4. Spusťte kalibraci.
  - └→ Wait cal. %: Počkejte na dokončení kalibrace. Po kalibraci se zobrazí nová hodnota.
- 5. Stiskněte tlačítko Plus.
  - → Save cal. data?
- 6. Zvolte Yes.
  - └→ Cal. successful
- 7. Znovu zapněte kompenzaci teploty.

#### Nastavení na vzduch (zbytková vazba)

U indukčních senzorů je zohledněna, příp. kompenzována zbytková vazba mezi primární cívkou (vysílací cívkou) a sekundární cívkou (přijímací cívkou). Zbytková vazba není způsobena pouze přímou magnetickou vazbou cívek, nýbrž také vazbou ve vedení.

V případě senzorů je poté konstanta cely vyhodnocena pomocí přesného kalibračního roztoku.

📭 Pro provedení nastavení na vzduch musí být senzor suchý.

Proveď te nastavení na vzduch:

#### 1. Zvolte Calibration/Airset.

- 🛏 Zobrazí se hodnota proudu.
- 2. Stiskněte tlačítko Plus.

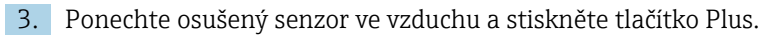

- └→ Wait cal. %: Počkejte na dokončení kalibrace. Po kalibraci se zobrazí nová hodnota.
- 4. Stiskněte tlačítko Plus.
  - └ Save cal. data?
- 5. Zvolte Yes.
  - └ Cal. successful
- 6. Stiskněte tlačítko Plus.
  - 🕒 Zařízení se přepne zpět do režimu měření.

# 10 Provoz

Symboly na displeji vás upozorňují na zvláštní stavy přístroje.

| Symbol   | Popis                                           |  |  |
|----------|-------------------------------------------------|--|--|
| F        | Diagnostická zpráva "Závada"                    |  |  |
| М        | Diagnostická zpráva "Požadavek na údržbu"       |  |  |
| C        | Diagnostická zpráva "Kontrola"                  |  |  |
| S        | Diagnostická zpráva "Mimo specifikace"          |  |  |
| ←→       | Komunikace Fieldbus je aktivní                  |  |  |
| I        | Držet aktivní                                   |  |  |
| <b>a</b> | Zámek klávesnice je aktivní (aktivován IO-Link) |  |  |

## 11 Diagnostika, vyhledávání a odstraňování závad

## 11.1 Všeobecné závady

| Displej                             | Příčina                                                               | Nápravné úkony                                      |
|-------------------------------------|-----------------------------------------------------------------------|-----------------------------------------------------|
| Bez zobrazení měřené hodnoty        | Bez připojení napájecího napětí                                       | <ul> <li>Zkontrolujte napájení zařízení.</li> </ul> |
|                                     | Napájení je přivedeno, přístroj je vadný                              | <ul> <li>Přístroj vyměňte.</li> </ul>               |
|                                     | Opačná polarita napětí nebo příliš nízké<br>napětí                    | <ul> <li>Zkontrolujte napětí a polaritu</li> </ul>  |
| Je zobrazena diagnostická<br>zpráva | Diagnostické zprávy:<br>• Displej přístroje → 🗎 35<br>• IO-Link→ 🗎 27 |                                                     |

## 11.2 Instrukce k vyhledávání závad

Tyto následující části platí pouze pro místní nastavení. Řešení závad přes IO-Link: → 
27.

1. E: Vyvolejte hlavní nabídku.

- 🛏 Zobrazí se podnabídky.
- 2. 🛨 nebo 🖃: Procházejte zobrazené podnabídky.

3. Vyberte a otevřete **Diagnostics** (E).

4. Pomocí možnosti **Back**, kterou najdete ve spodní části každé nabídky, se můžete posunout o úroveň výše ve struktuře nabídky.

| Parametr       | Možná nastavení                                            | Popis                                                             |
|----------------|------------------------------------------------------------|-------------------------------------------------------------------|
| Current diag.  | Pouze ke čtení                                             | Zobrazí aktuální diagnostickou zprávu                             |
| Last diag.     | Pouze ke čtení                                             | Zobrazí poslední diagnostickou zprávu                             |
| Diag. logbook  | Pouze ke čtení                                             | Zobrazí poslední diagnostické zprávy                              |
| Device info    | Pouze ke čtení                                             | Zobrazení informace o zařízení                                    |
| Sensor info    | Pouze ke čtení                                             | Zobrazí informace o senzoru                                       |
| Simulation     |                                                            |                                                                   |
| Current output | Off<br>0 mA, 3,6 mA, 4 mA, 10 mA, 12 mA,<br>20 mA, 21,5 mA | Vytvoří na výstupu <b>Current output</b> odpovídající<br>hodnotu. |
| Restart device |                                                            |                                                                   |

## 11.3 Diagnostické zprávy ve frontě

Diagnostická zpráva se skládá z diagnostického kódu a textu zprávy. Diagnostický kód sestává z kategorie chyby podle Namur NE 107 a čísla zprávy.

 Pokud potřebujete kontaktovat servisní tým: Uveďte číslo zprávy (ID). Kategorie chyb (písmeno před číslem zprávy):

- F = Failure, byla detekována porucha Naměřená hodnota ovlivněného kanálu již není spolehlivá. Vyhledejte příčinu přímo v místě měření. Pokud je připojen řídicí systém, musí se přepnout do manuálního režimu.
- M = Maintenance required, příslušný úkon je třeba provést co nejdříve Přístroj stále ještě měří správně. Okamžitá opatření nejsou nutná. Řádná údržba může zamezit možné závadě v budoucnosti.
- C = Function check, čekání (bez chyby)
   Na přístroji je prováděna údržba Vyčkejte d
  - Na přístroji je prováděna údržba. Vyčkejte, dokud nebude práce dokončena.
- S = Out of specification, místo měření je provozováno mimo vámi stanovené specifikace Provoz je nadále možný. Je zde však riziko zvýšeného opotřebení, kratší životnosti nebo nižší přesnosti měření. Vyhledejte příčinu přímo v místě měření.

| Kód  | Text zprávy      | Popis                                                                                                    | Nápravné úkony                                                                                                    |
|------|------------------|----------------------------------------------------------------------------------------------------|----------------------------------------------------------------------------------------------------|
| F22  | Temp. sensor     | Teplotní senzor je vadný                                                                                                    | <ul> <li>Obraťte se na servisní tým.</li> </ul>                                                                                        |
| F61  | Sens.el. (IDxxx) | Vadná elektronika senzoru                                                                                                    | <ul> <li>Obraťte se na servisní tým.</li> </ul>                                                                                        |
| F100 | Sens.com (IDxxx) | Senzor nekomunikuje, senzor není<br>připojen                                                                                                    | 1.Zkontrolujte zapojení senzoru.2.Obraťte se na servisní tým.                                                                          |
| F130 | Sensor supply    | Kontrola senzoru, bez zobrazení<br>vodivosti                                                                                                    | Senzor je poškozený, nebo je ve<br>vzduchu                                                                                             |
|      |                  |                                                                                                    | <ol> <li>Zkontrolujte instalaci senzoru.</li> <li>Obraťte se na servisní tým.</li> </ol>                                               |
| F152 | No airset        | Sensor data (údaje ze senzoru)<br>Nejsou k dispozici žádné kalibrační<br>údaje                                                                                                    | <ul> <li>Kalibrace na vzduch.</li> </ul>                                                                                               |
| F241 | Int.SW (IDxxx)   | Neznámá softwarová chyba                                                                                                    | <ul> <li>Obraťte se na servisní tým.</li> </ul>                                                                                        |
| F243 | Int.HW (IDxxx)   | Neznámá hardwarová chyba                                                                                                    | <ul> <li>Obraťte se na servisní tým.</li> </ul>                                                                                        |
| F419 | Back to Box      | Je proveden příkaz "back-to-box"                                                                                                    | <ul> <li>Vyčkejte na restartování.</li> </ul>                                                                                          |
| F904 | Process check    | Poplach systému procesní kontroly<br>Měřený signál se po dlouhou dobu<br>nezměnil<br>Možné důvody:<br>• Senzor je znečištěný nebo na<br>vzduchu<br>• Chybí přítok k senzoru<br>• Senzor je vadný<br>• Softwarová chyba | <ol> <li>Zkontrolujte instalaci senzoru.</li> <li>Ověřte, že je senzor ponořen do<br/>média.</li> <li>Restartujte zařízení.</li> </ol> |

| Kód  | Text zprávy      | Popis                                                                                     | Nápravné úkony                                |
|------|------------------|-------------------------------------------------------------------------------------------|-----------------------------------------------|
| C107 | Calib. active    | Je aktivní kalibrace senzoru                                                              | ▶ Vyčkejte.                                   |
| C216 | Hold active      | Funkce "Přidržení hodnoty" je aktivní                                                     | <ul> <li>Zakázat funkci blokování.</li> </ul> |
| C848 | Simulate (IDxxx) | Simulace je aktivní<br>ID852 Simulace proudového výstupu<br>ID849 Simulace měřené hodnoty | <ul> <li>Deaktivujte simulaci.</li> </ul>     |

| Kód  | Text zprávy      | Popis                               | Nápravné úkony                                      |
|------|------------------|-------------------------------------|-----------------------------------------------------|
| S144 | PV range (IDxxx) | Vodivost mimo měřicí rozsah         | <ul> <li>Zkontrolujte konstantu senzoru.</li> </ul> |
| S146 | TmpRange (IDxxx) | Teplota mimo měřicí rozsah          | 1. Zkontrolujte procesní teplotu.                   |
|      |                  |                                     | 2. Kontrola zařízení.                               |
| S460 | Output low       | Nedostatečná výstupní mezní hodnota | <ul> <li>Zkontrolujte nastavení.</li> </ul>         |
| S461 | Output high      | Nadměrná výstupní mezní hodnota     | <ul> <li>Zkontrolujte nastavení.</li> </ul>         |

| Kód  | Text zprávy | Popis                                                                                                    | Nápravné úkony                                      |
|------|-------------|----------------------------------------------------------------------------------------------------|-----------------------------------------------------|
| M500 | Not stable  | Kalibrace senzoru zrušena<br>Hlavní měřená hodnota kolísá                                                    | <ul> <li>Zkontrolujte instalaci senzoru.</li> </ul> |
|      |             | Možné důvody:<br>Senzor je ve vzduchu<br>Senzor je zanesený<br>Nesprávný přítok k senzoru<br>Senzor je vadný |                                                     |

# 12 Údržba

### **A** VAROVÁNÍ

#### Nebezpečí poranění v případě úniku média!

 Před zahájením jakéhokoli údržbářského úkonu zajistěte, aby bylo procesní potrubí bez tlaku, prázdné a propláchnuté.

Modul s elektronikou neobsahuje žádné díly, které vyžadují údržbu ze strany uživatele.

- Kryt na modulu s elektronikou smí otevírat výhradně servisní oddělení společnosti Endress+Hauser.
- Modul s elektronikou smí demontovat výhradně servisní oddělení společnosti Endress+Hauser.

## 12.1 Úkoly údržby

### 12.1.1 Čištění krytu

Přední část skříně čistěte pouze běžně dostupnými čisticími prostředky.

Přední část skříně je odolná proti působení následujících látek v souladu s normou DIN 42 115:

- Ethanol (na krátkou dobu)
- Zředěné kyseliny (max. 2% HCl)
- Zředěné zásady (max. 3% NaOH)
- Domácí čisticí prostředky na bázi mýdla
- Při vykonávání jakýchkoli prací na zařízení berte do úvahy jejich možný dopad na systém řízení procesu nebo na samotný proces.

#### OZNÁMENÍ

#### Nepřípustné čisticí prostředky!

Poškození povrchu vnějšího pouzdra nebo těsnění pouzdra

- Pro čištění nikdy nepoužívejte koncentrované anorganické kyseliny nebo zásadité roztoky.
- Nikdy nepoužívejte organické čisticí prostředky jako benzylalkohol, methanol, methylendichlorid, xylen nebo koncentrovaný glycerinový čisticí prostředek.
- Pro čištění nikdy nepoužívejte vysokotlakou páru.

# 13 Opravy

O-kroužek je vadný, pokud médium uniká z únikového otvoru.

V případě potřeby výměny O-kroužku kontaktujte servisní oddělení E+H.

### 13.1 Všeobecné informace

 Používejte pouze náhradní díly od společnosti Endress+Hauser, abyste zaručili bezpečnou a stabilní funkci zařízení.

Podrobné informace o náhradních dílech jsou dostupné na stránkách: www.endress.com/device-viewer

## 13.2 Vrácení

Je-li třeba provést opravu či tovární kalibraci, nebo pokud byl objednán či dodán špatný produkt, musí být produkt odeslán zpět. Jako společnost s osvědčením ISO a také s ohledem na právní předpisy musí společnost Endress+Hauser dodržovat určité postupy při manipulaci s vrácenými produkty, které byly v kontaktu s médiem.

Pro zajištění rychlého, bezpečného a profesionálního vracení zařízení:

 Informace ohledně postupu a podmínek vracení zařízení jsou uvedeny na stránkách www.endress.com/support/return-material.

### 13.3 Likvidace

## X

Pokud je vyžadováno směrnicí 2012/19/EU o odpadních elektrických a elektronických zařízeních (WEEE), výrobek je označen zde uvedeným symbolem, aby mohlo být minimalizováno množství materiálu likvidovaného jako netříděný komunální odpad WEEE. Výrobky, které jsou označeny tímto symbolem, nepatří do netříděného komunálního odpadu. V souladu s příslušnými podmínkami tyto výrobky zasílejte společnosti Endress+Hauser k řádné likvidaci.

# 14 Příslušenství

Níže je uvedeno nejdůležitější příslušenství, které je k dispozici k okamžiku vydání této dokumentace.

 V případě, že zde není nějaké příslušenství uvedeno, obraťte se na servisní nebo prodejní centrum.

#### Roztoky pro kalibraci vodivosti CLY11

Přesné roztoky s navázaností na SRM (standardní referenční materiál) od NIST pro kvalifikovanou kalibraci systémů na měření vodivosti v souladu s ISO 9000:

- CLY11-C, 1,406 μS/cm (referenční teplota 25 °C [77 °F]), 500 ml (16.9 fl.oz)
   Obj. č. 50081904
- CLY11-D, 12,64 μS/cm (referenční teplota 25 °C [77 °F]), 500 ml (16.9 fl.oz) Obj. č. 50081905
- CLY11-E, 107,00 μS/cm (referenční teplota 25 °C [77 °F]), 500 ml (16.9 fl.oz) Obj. č. 50081906

Další informace o "kalibračních roztocích" naleznete v Technických informacích

# 15 Technické údaje

## 15.1 Vstup

| Měřená proměnná | <ul><li>Vodivost</li><li>Teplota</li></ul>   |                                                                 |
|-----------------|----------------------------------------------|-----------------------------------------------------------------|
| Rozsah měření   | Vodivost:                                    | Doporučený rozsah: 200 µS/cm až 1 000 mS/cm (bez<br>kompenzace) |
|                 | Teplota:                                     | −10 130 °C (14 266 °F)                                          |
| Binární vstup   | Binární vstup se používá v SIO <sup>1)</sup> | (bez komunikace IO-Link) pro přepínání měřicího rozsahu.        |
|                 | Rozsah napětí                                | 0 V až 30 V                                                     |
|                 | High napětí min.                             | 13,0 V                                                          |
|                 | Low napětí max.                              | 8,0 V                                                           |
|                 | Příkon při 24 V                              | 5,0 mA                                                          |
|                 | Nedefinovaný rozsah napětí                   | 8,0 až 13,0 V                                                   |

# 15.2 Výstup

| Výstupní signál           | Vodivost:                                            | 0/4 až 20 mA                                                            |
|---------------------------|------------------------------------------------------|-------------------------------------------------------------------------|
| Zatížení                  | Max. 500 Ω                                           |                                                                         |
| Charakteristická křivka   | Lineární                                             |                                                                         |
| Rozlišení signálu         | Rozlišení:<br>Přesnost:                              | > 13 bitů<br>± 20 μA                                                    |
| Údaje specifické pro daný | Specifikace komunikace IO-Link                       | Verze 1.1.3                                                             |
| рготокої                  | ID přístroje                                         | 0x020101 (131329)                                                       |
|                           | IČ výrobce                                           | 0x0011 (17)                                                             |
|                           | Profil inteligentních senzorů IO-<br>Link, 2. vydání | Identifikace, diagnostika, DMSS (digitální měřicí<br>a spínací senzory) |
|                           | Režim SIO                                            | Ano                                                                     |
|                           | rychlost                                             | COM2 (38,4 kBd)                                                         |
|                           | Minimální doba cyklu                                 | 10 ms                                                                   |
|                           | Šířka procesních dat:                                | 80 bit                                                                  |

<sup>1)</sup> SIO = standardní vstup výstup

| Ukládání dat IO-Link | Ano |
|----------------------|-----|
| Konfigurace bloků    | Ano |

# 15.3 Zdroj napájení

| Napájecí napětí        | 18 až 30 V DC (SELV, PELV, třída 2), s_ochranou proti přepólování |                                                                                              |  |
|------------------------|-------------------------------------------------------------------|----------------------------------------------------------------------------------------------|--|
| Spotřeba energie       | 1 W                                                               |                                                                                              |  |
| Přepěťová ochrana      | Přepětí kategorie I                                               |                                                                                              |  |
|                        | 15.4 Výkonnostní o                                                | charakteristiky                                                                              |  |
| Doba odezvy            | Vodivost:                                                         | t <sub>95</sub> < 1,5 s                                                                      |  |
|                        | Teplota:                                                          | t <sub>90</sub> < 20 s                                                                       |  |
| Maximální chyba měření | Vodivost:                                                         | ±(2,0 % měřené hodnoty + 20 μS/cm)                                                           |  |
|                        | Teplota:                                                          | ±1,5 K                                                                                       |  |
|                        | Výstupní signál                                                   | ±50 μA                                                                                       |  |
| Opakovatelnost         | Vodivost:                                                         | max. 0,5 % měřené hodnoty ±5 $\mu$ S/cm ± 2 číslice                                          |  |
| Konstanta cely         | 11,0 cm <sup>-1</sup>                                             |                                                                                              |  |
| Kompenzace teploty     | Rozsah                                                            | −10 130 °C (14 266 °F)                                                                       |  |
|                        | Způsoby kompenzace                                                | <ul> <li>Žádná</li> <li>Lineární s uživatelsky nastavitelným koeficientem teploty</li> </ul> |  |
| Referenční teplota     | 25 °C (77 °F)                                                     |                                                                                              |  |
|                        | 15.5 Prostředí                                                    |                                                                                              |  |
| Atmosférická teplota   | −20 60 °C (−4 140 °F)                                             |                                                                                              |  |
| Teplota skladování     | −25 80 °C (−13 176 °F)                                            |                                                                                              |  |
| <br>Vlhkost vzduchu    | ≤ 100 %, kondenzující                                             |                                                                                              |  |
| Klimatická třída       | Klimatická třída 4K4H podle EN 60721-3-4                          |                                                                                              |  |
| <br>Stupeň krytí       | IP 69 podle EN 40050:1993                                         |                                                                                              |  |

|                                    | Stupeň krytí NEMA TYP 6P podle NEMA 250-2008                                                                                                    |  |  |
|------------------------------------|----------------------------------------------------------------------------------------------------|--|--|
| Odolnost proti nárazu              | Vyhovuje požadavkům IEC 61298-3, certifikováno do 50 g                                                                                                    |  |  |
| Odolnost proti vibracím            | Vyhovuje požadavkům IEC 61298-3, certifikováno do 50 g                                                                                                    |  |  |
| Elektromagnetická<br>kompatibilita | Rušivé vyzařování podle EN 61326-1: 2013, třída A<br>Odolnost proti rušení podle EN 61326-1: 2013, třída A a IEC 61131-9: 2013 (alespoň:<br>příloha G1)                                                                                        |  |  |
| Stupeň znečištění                  | Úroveň znečištění 2                                                                                                    |  |  |
| Nadmořská výška                    | < 2 000 m (6 500 ft)                                                                                                    |  |  |
|                                    | 15.6 Proces                                                                                                    |  |  |
| Procesní teplota                   | −10 110 °C (14 230 °F)<br>Max. 130 °C (266 °F) do 60 minut                                                                                                    |  |  |
| Absolutní procesní tlak            | 13 bar (188,5 psi), abs., do 50 °C (122 °F)<br>7,75 bar (112 psi), abs., při 110 °C (230 °F)<br>6,0 bar (87 psi), abs., při 130 °C (266 °F) max. 60 minut<br>1 6 bar (14,5 87 psi), abs., v prostředí CRN, testováno s tlakem 50 bar (725 psi) |  |  |
| Hodnocení tlaku/teploty            | p (abs.)<br>[psi] (bar)<br>188.5 - 13                                                                                                    |  |  |
|                                    | 130.5 - 9-<br>87 - 6-                                                                                                    |  |  |
|                                    |                                                                                                    |  |  |
|                                    | IZZ 140     Z 50     Z 60     [ F ]       I 3     Jmenovitý tlak/teplota       A     Procesní teplota krátkodobě zvýšena (max. 60 minut)                                                                                                    |  |  |
| Rychlost proudění                  | max. 10 m/s (32.8 ft/s) pro média s nízkou viskozitou v potrubí DN 50                                                                                                    |  |  |
|                                    | 15.7 Mechanická konstrukce                                                                                                    |  |  |
| Rozměry                            | → 🗎 12                                                                                                    |  |  |

| Hmotnost  | max. 1 870 kg (4,12 lbs)  |                                            |
|-----------|---------------------------|--------------------------------------------|
| Materiály | V kontaktu s médiem       |                                            |
|           | Senzor:                   | PEEK (polyetheretherketon)                 |
|           | Procesní připojení:       | Nerezová ocel 1.4435 (AISI 316 L), PVC-U   |
|           | Těsnění:                  | EPDM                                       |
|           | Bez kontaktu s médiem     |                                            |
|           | Pouzdro z nerezové oceli: | Nerezová ocel 1.4308 (ASTM CF-8, AISI 304) |
|           | Těsnění:                  | EPDM                                       |
|           | Průhledové okénko:        | PC                                         |

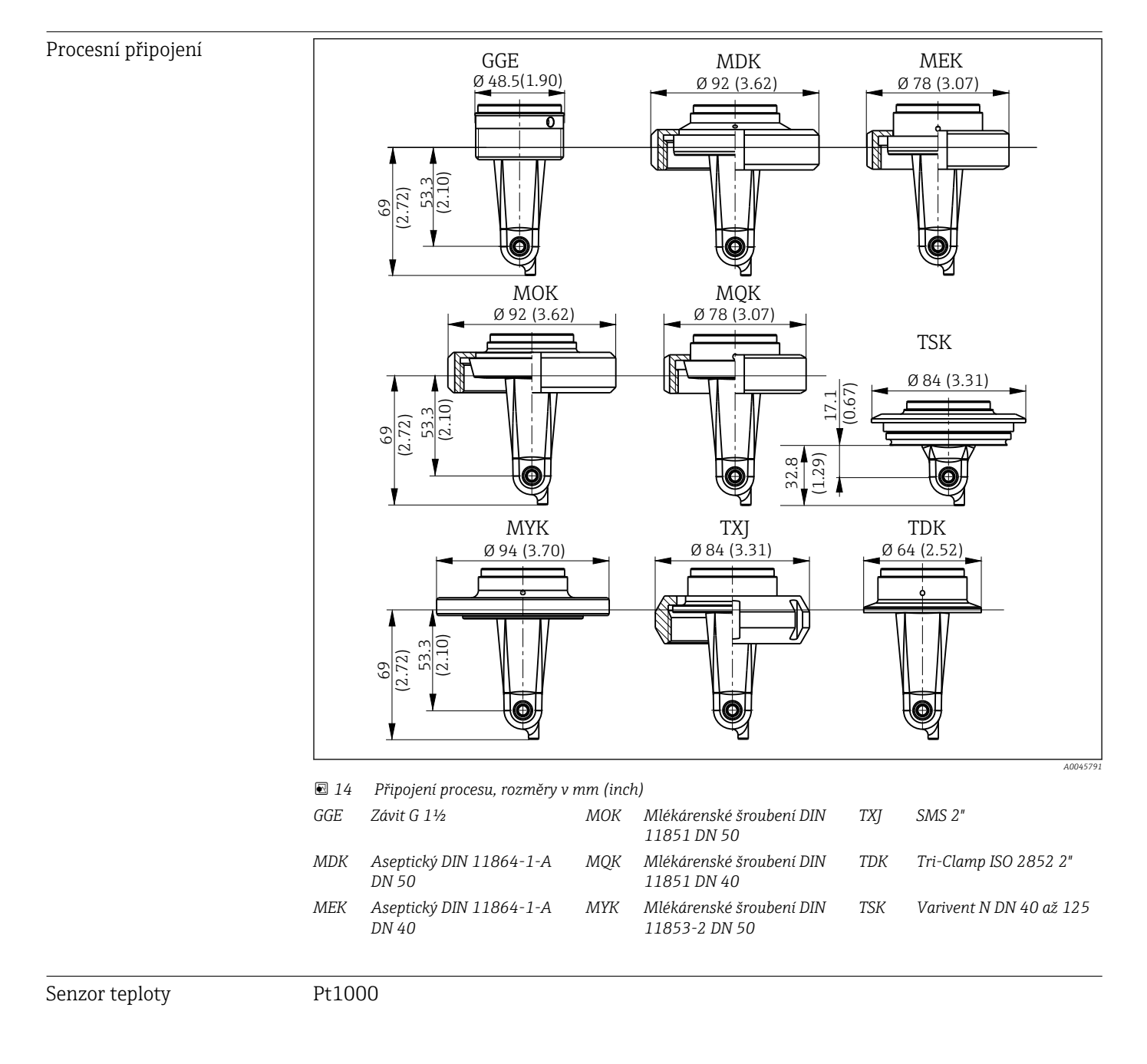

# Rejstřík

| A Adresa výrobce                                                                                                    | Hlavní nabídka                                                                                                    |
|----------------------------------------------------------------------------------------------------|----------------------------------------------------------------------------------------------------|
| <b>B</b><br>Bezpečnost práce                                                                                                    | Nastavení na vzduch                                                                                                    |
| Bezpečnost provozu    6      Bezpečnost výrobku    6      Bezpečnostní pokyny    5                                                     | O           Opatření pro zabezpečení IT           Opravy           39           Orientace           10                  |
| <b>Č</b><br>Čištění krytu                                                                                                    | P                                                                                                    |
| <b>D</b><br>Diagnostické zprávy                                                                                                    | Parametry       20         Podmínky montáže       10         Pokročilé nastavení       30         Popis výrobku       7 |
| Diagnostika zařízení                                                                                                    | Pozorování         19           Procesní data         18           Provoz         16                                    |
| Elektrické připojení                                                                                                    | Přehled souborů s popisem zařízení                                                                                      |
| H<br>Hlavní nabídka                                                                                                    | Příklady použití                                                                                                    |
| I<br>Identifikace                                                                                                    | R     Rozsah dodávky                                                                                                    |
| Instalace10, 13Instrukce k vyhledávání závad35Integrace měřicího přístroje do systému18                                                | <b>Ř</b><br>Řešení závad                                                                                                |
| Internetové stránky s informacemi o výrobku 9<br>IO-Link<br>Diagnostika 26                                                             | <b>S</b><br>Symboly                                                                                                    |
| Integrace měřicího přístroje do systému18Parametry20Procesní data18                                                                    | Systémová integrace                                                                                                    |
| Přístup k menu obsluhy přes ovládací nástroj 17<br>Soubory s popisem přístroje                                                         | Technické údaje       41         Typový štítek       8                                                                  |
| K         Kalibrace       31         Kompenzace teploty       31         Konfigurace zařízení       29         Konstanta cely       32 | U         Údaje specifické pro daný protokol                                                                            |
| Kontrola po instalaci       32         Kontrola po připojení       13         Kontrola po připojení       14                           | V<br>Vrácení 39                                                                                                    |
| <b>L</b><br>Likvidace                                                                                                    | Vstupní přejímka                                                                                                    |
| <b>M</b><br>MRS                                                                                                    | Z<br>Zajištění stupně krytí                                                                                             |
| N<br>Nabídka<br>Diagnostika                                                                                                    | Zapnutí                                                                                                    |

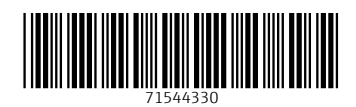

www.addresses.endress.com

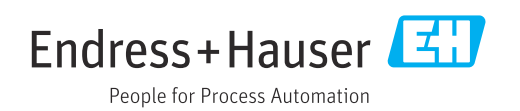